# TECHNICAL MANUAL

# Of

# Intel Bay Trail Series CPU

# Based Mini-ITX M/B

NO. G03-NLBT-IE-F

**Revision: 3.0** 

Release date: December 13, 2022

Trademark:

\* Specifications and Information contained in this documentation are furnished for information use only, and are subject to change at any time without notice, and should not be construed as a commitment by manufacturer.

# **Environmental Protection Announcement**

Do not dispose this electronic device into the trash while discarding. To minimize pollution and ensure environment protection of mother earth, please recycle.

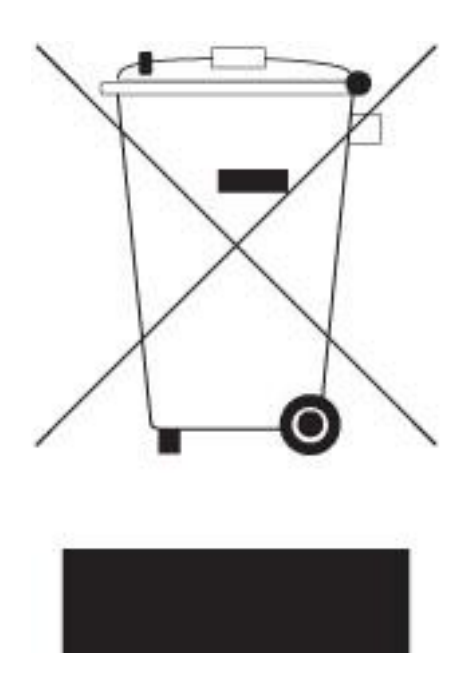

# TABLE OF CONTENT

| ENVIRO  | NMENTAL SAFETY INSTRUCTIONii         | ii |
|---------|--------------------------------------|----|
| USER'S  | NOTICEi                              | v  |
| MANUA   | L REVISION INFORMATION i             | v  |
| ITEM CH | HECKLISTi'                           | v  |
| СНАРТИ  | ER 1 INTRODUCTION OF THE MOTHERBOARD |    |
| 1-1     | FEATURE OF MOTHERBOARD 1             |    |
| 1-2     | SPECIFICATION                        | 2  |
| 1-3     | LAYOUT DIAGRAM                       | }  |
| СНАРТИ  | ER 2 HARDWARE INSTALLATION           |    |
| 2-1     | JUMPER SETTING 1                     | 0  |
| 2-2     | CONNECTORS AND HEADERS 1             | 6  |
|         | 2-2-1 CONNECTORS                     | 6  |
|         | 2-2-2 HEADERS                        | 9  |
| CHAPT   | ER 3 INTRODUCING BIOS                |    |
| 3-1     | ENTERING SETUP                       | 29 |
| 3-2     | BIOS MENU SCREEN                     | 0  |
| 3-3     | FUNCTION KEYS                        | 0  |
| 3-4     | GETTING HELP                         | 51 |
| 3-5     | MEMU BARS                            | 51 |
| 3-6     | MAIN MENU                            | 32 |
| 3-7     | ADVANCED MENU                        | 3  |
| 3-8     | CHIPSET MENU                         | 0  |
| 3-9     | SECURITY MENU4                       | 3  |
| 3-10    | BOOT MENU                            | 4  |
| 3-11    | SAVE & EXIT MENU                     | 6  |

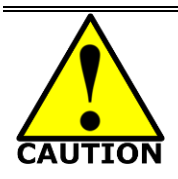

# **Environmental Safety Instruction**

- Avoid the dusty, humidity and temperature extremes. Do not place the product in any area where it may become wet.
- 0 to 60 centigrade is the suitable temperature. (The figure comes from the request of the main chipset)
- Generally speaking, dramatic changes in temperature may lead to contact malfunction and crackles due to constant thermal expansion and contraction from the welding spots' that connect components and PCB. Computer should go through an adaptive phase before it boots when it is moved from a cold environment to a warmer one to avoid condensation phenomenon. These water drops attached on PCB or the surface of the components can bring about phenomena as minor as computer instability resulted from corrosion and oxidation from components and PCB or as major as short circuit that can burn the components. Suggest starting the computer until the temperature goes up.
- The increasing temperature of the capacitor may decrease the life of computer. Using the close case may decrease the life of other device because the higher temperature in the inner of the case.
- Attention to the heat sink when you over-clocking. The higher temperature may decrease the life of the device and burned the capacitor.

# USER'S NOTICE

COPYRIGHT OF THIS MANUAL BELONGS TO THE MANUFACTURER. NO PART OF THIS MANUAL, INCLUDING THE PRODUCTS AND SOFTWARE DESCRIBED IN IT MAY BE REPRODUCED, TRANSMITTED OR TRANSLATED INTO ANY LANGUAGE IN ANY FORM OR BY ANY MEANS WITHOUT WRITTEN PERMISSION OF THE MANUFACTURER.

THIS MANUAL CONTAINS ALL INFORMATION REQUIRED TO USE THIS MOTHER-BOARD SERIES AND WE DO ASSURE THIS MANUAL MEETS USER'S REQUIREMENT BUT WILL CHANGE, CORRECT ANY TIME WITHOUT NOTICE. MANUFACTURER PROVIDES THIS MANUAL "AS IS" WITHOUT WARRANTY OF ANY KIND, AND WILL NOT BE LIABLE FOR ANY INDIRECT, SPECIAL, INCIDENTAL OR CONSEQUENTIAL DAMAGES (INCLUDING DAMAGES FOR LOSS OF PROFIT, LOSS OF BUSINESS, LOSS OF USE OF DATA, INTERRUPTION OF BUSINESS AND THE LIKE).

PRODUCTS AND CORPORATE NAMES APPEARING IN THIS MANUAL MAY OR MAY NOT BE REGISTERED TRADEMARKS OR COPYRIGHTS OF THEIR RESPECTIVE COMPANIES, AND THEY ARE USED ONLY FOR IDENTIFICATION OR EXPLANATION AND TO THE OWNER'S BENEFIT, WITHOUT INTENT TO INFRINGE.

#### **Manual Revision Information**

| Reversion | Revision History |
|-----------|------------------|
| 3.0       | Third Edition    |

Date December 13, 2022

### **Item Checklist**

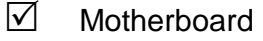

- Cable(s)
- ✓ I/O Back panel shield

# Chapter 1

# Introduction of the Motherboard

# 1-1 Feature of Motherboard

- Onboard Intel<sup>®</sup> Bay Trail Series Processor, with low power consumption never denies high performance
- Support 1 \* DDR3L slot for SO-DIMM 1066/1333 MHz up to 8GB (Optional)
- On Board SAMSUNG 4G/1333MHz DDR3L dual-channel DRAM (Optional)
- Support 1 \* SATAII (3Gb/s) Device
- Support m-SATA connector
- Support half-size Mini-PCIE connector
- Support USB 3.0 data transport demand
- Support SIM card socket
- Integrated with 24-bit dual channel LVDS header
- Support HDMI and VGA Video Outputs
- Support CPU Smart FAN
- Support Watchdog Timer Technology
- Support Windows8 OS
- Support slim fan design
- Support Thunder Protection Function
- Compliance with EuP Standard

# **1-2 Specification**

| Spec           | Description                                                                                                    |
|----------------|----------------------------------------------------------------------------------------------------|
| Design         | • PCB size: 16.5 x 11.5 cm;                                                                                                    |
| Embedded CPU   | <ul> <li>Intel<sup>®</sup> Bay Trail-D/M/I series CPU</li> </ul>                                                                                                    |
| Memory         | <ul> <li>NLBT-IE1900 &amp; NLBT-IE2930:1* DDR3L SO-DIMM slot to support<br/>DDR3L 800/1066/1333 MHz SDRAM, expandable to 8GB</li> <li>NL70-IE2930-4G: Onboard Samsung 4G/1333MHz DDR3L DRAM,<br/>with support for dual-channel function</li> </ul> |
| Expansion Slot | <ul> <li>1 *halt-size Mini-PCIE slot</li> <li>1* SIM slot</li> </ul>                                                                                                    |
| Storage        | <ul> <li>1* SATA II 3G/s Connector</li> <li>1 * M-SATA Connector</li> </ul>                                                                                                    |
| LAN Chip       | <ul> <li>Integrated with dual Intel i211AT PCI-E Gigabit LAN chips</li> <li>Support Fast Ethernet LAN function of providing 10/100/1000Mbps<br/>Ethernet data transfer rate</li> </ul>                                                             |
| Audio Chip     | <ul> <li>Realtek ALC887 HD Audio Codec integrated</li> <li>Audio driver and utility included</li> </ul>                                                                                                    |
| BIOS           | 64M DIP Flash ROM                                                                                                    |
|                | Rear Panel I/O:                                                                                                    |
|                | <ul> <li>1* COM1 Port</li> <li>1 * VGA port</li> <li>1* USB 3.0 port</li> <li>1* USB 2.0 port</li> <li>2* RJ-45 port</li> <li>1* Line-Out port</li> </ul>                                                                                          |
| Multi I/O      | Internal I/O Connectors& Headers:                                                                                                    |
|                | <ul> <li>1 *2-pin 9V~24V internal DC power-in connector</li> <li>1 *4-pin SATA Power connector</li> <li>1 * Front panel header</li> <li>2 * 9-Pin USB 2.0/1.1 header for 4 USB 2.0/1.1 ports</li> <li>5* COM header</li> </ul>                     |

| • | 2* TX-RXCOM header                             |
|---|------------------------------------------------|
| • | 1 * Parallel header                            |
| • | 1 *GPIO header                                 |
| • | 1 *20-pin HDMI header                          |
| • | 1 *12-pin VGA header                           |
| • | 1 *24-bit Dual Channel LVDS header             |
| • | 1* LVDS inverter header                        |
| • | JP8: 1*LVDS panel brightness adjustment header |
| • | 1* PS/2 Keyboard & mouse header                |
| • | 1*SPEAK_CON header                             |
| • | 1*CPU fan header                               |
| • | 1*System fan header                            |

# 1-3 Layout Diagram *Rear IO Diagram*

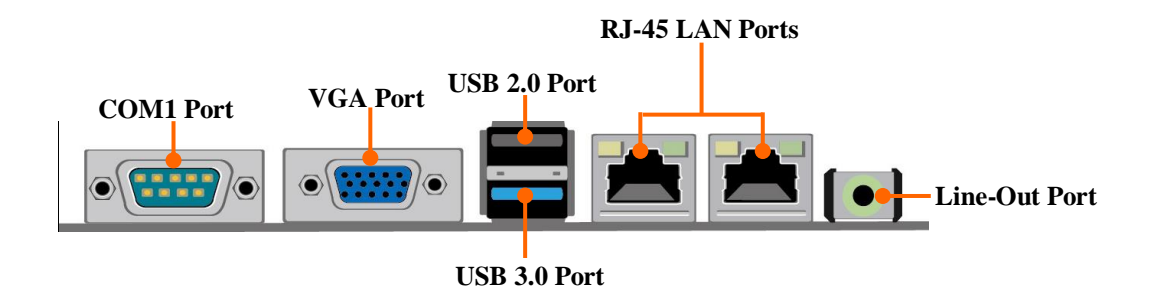

# Motherboard Internal Diagram--Front

For NLBT-IE1900/NLBT-IE2930 Series:

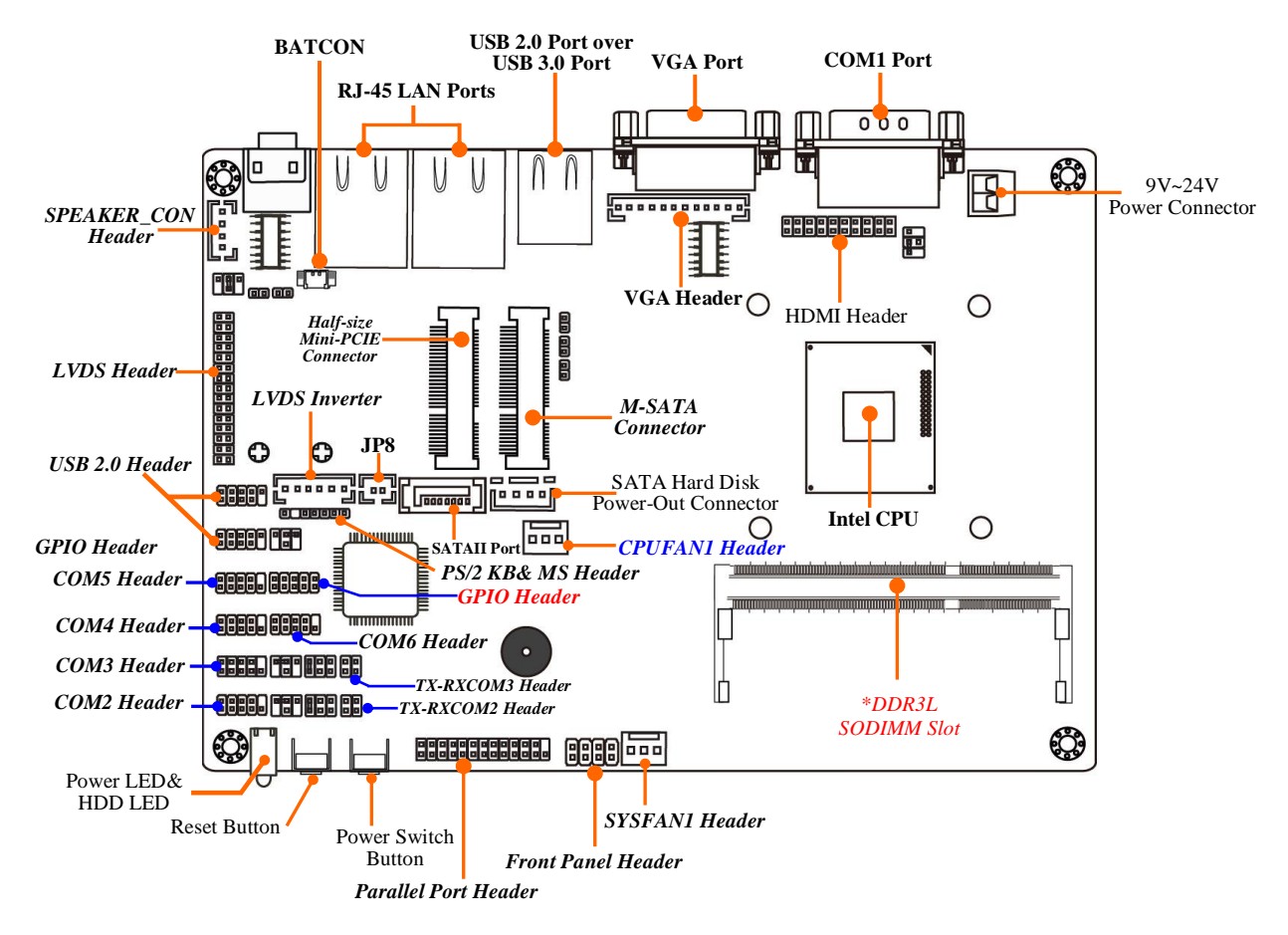

\***Note:** The pictures taken as illustration examples are mostly taken from the above layout diagram for **NLBT-IE190/NLBT-IE2930**, unless otherwise stated.

#### For NLBT-IE2930-4G Series:

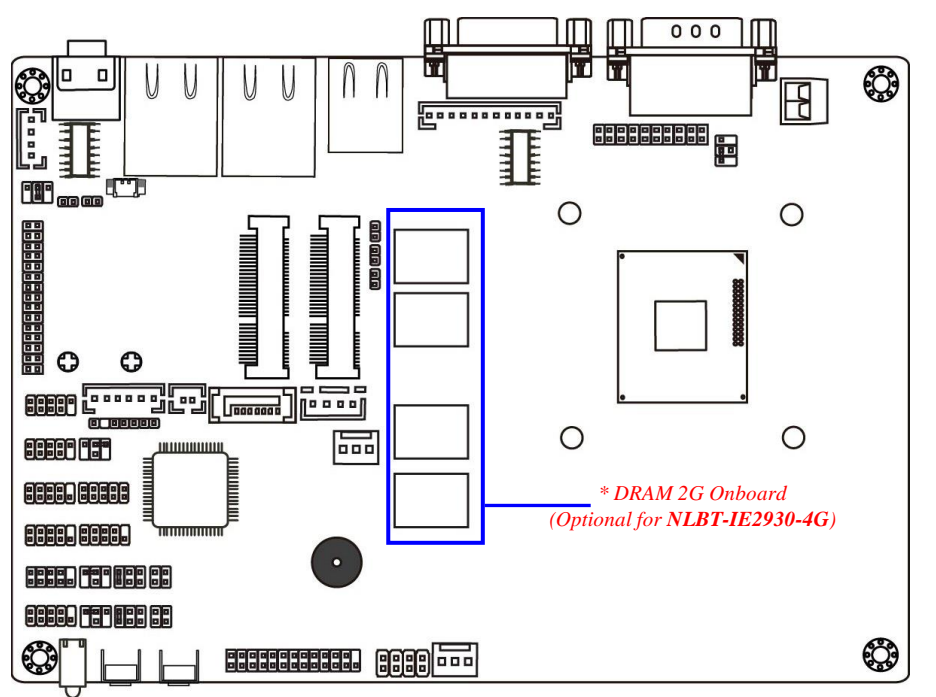

\*Note: NLBT-IE2930-4G comes without SO-DIMM slot, but is integrated with 4G dual–channel Samsung DDR3L 1333MHz DRAM instead. This manual serves as a common manual NLBT-IE series, which include different models. Their main differences are listed as below:

| Model         | CPU   | Onboard DRAM                                                                    | Memory Slot           |
|---------------|-------|---------------------------------------------------------------------------------|-----------------------|
| NLBT-IE1900   | 11900 | N/A                                                                             | 1* DDR3L SO-DIMM slot |
| NLBT-IE2930   | 12930 | N/A                                                                             | 1* DDR3LSO-DIMM slot  |
| NLBT-IE29304G | 12930 | Onboard 4G DRAM<br>(2G integrated on front side;<br>2G integrated on back side) | N/A                   |

# Motherboard Internal Diagram—Back

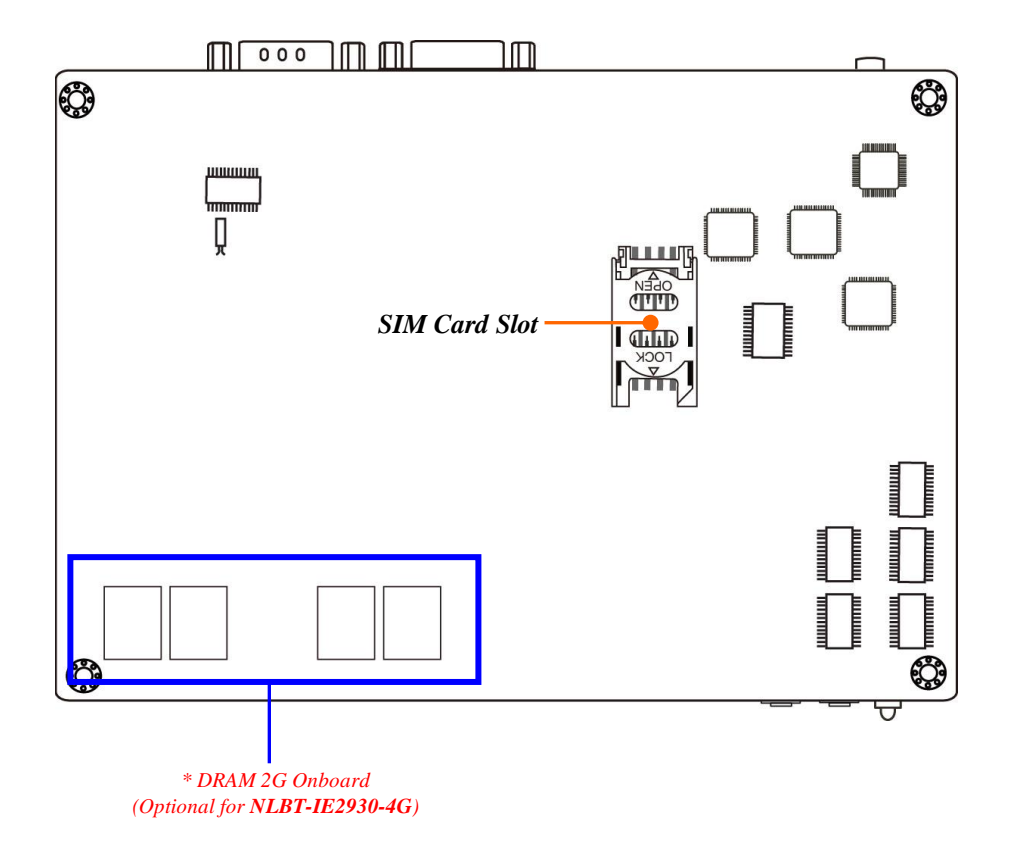

\*Note: The above common diagram is taken from NLBT-IE2930-4G for illustration purpose, with optional 4G DRAM integrated. Please refer to the real product you purchase for actual specification.

#### Motherboard Jumper Position

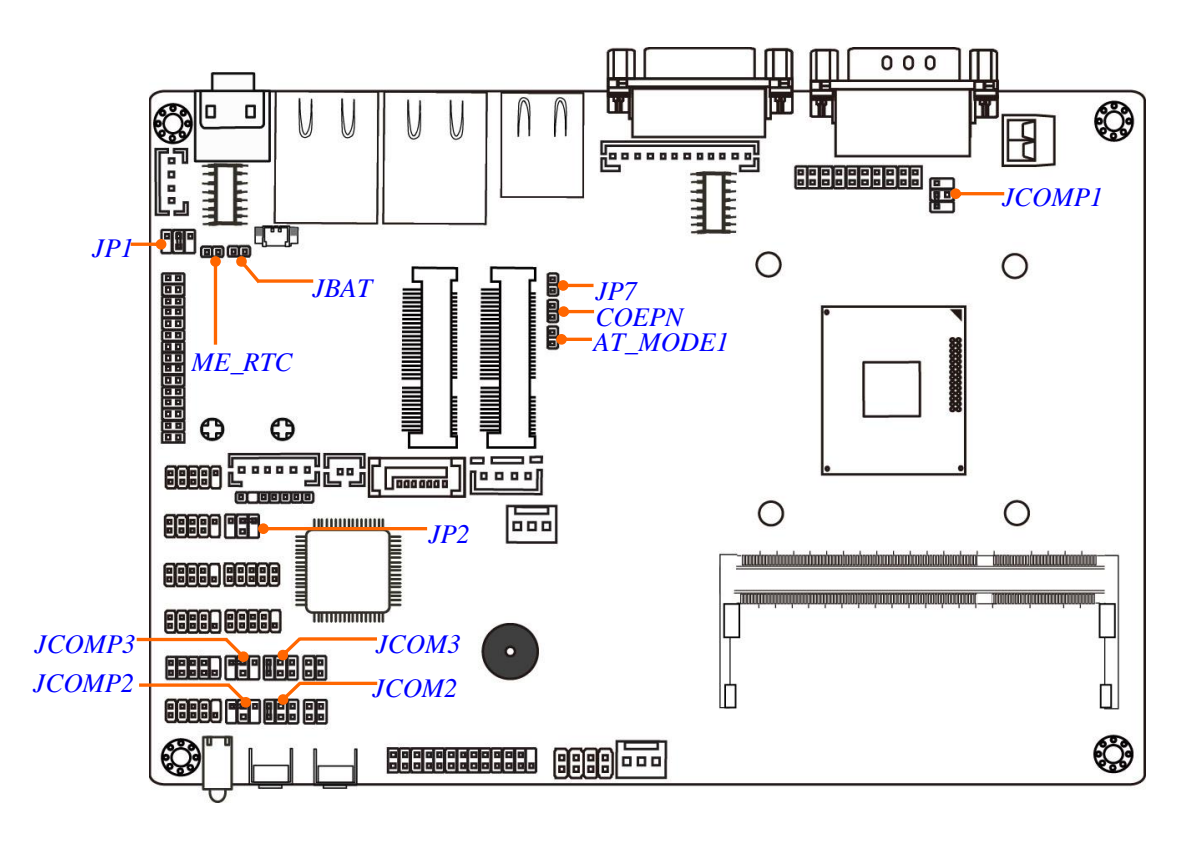

# Jump<u>er</u>

| Jumper   | Name                               | Description |
|----------|------------------------------------|-------------|
| JBAT     | CMOS RAM Clear Function Setting    | 2-pin Block |
| ME_RTC   | Clear ME RTC Function Setting      | 2-pin Block |
| COPEN1   | Case Open Message Display Function | 2-pin Block |
| AT_MODE1 | AT MODE Function Select            | 2-pin Block |
| JP1      | LVDS VCC 3.3V/5V/12V Select        | 4-pin Block |
| JP2      | INVERTER VCC 3.3V/5V/12V Select    | 4-pin Block |
| JCOMP3   | COM3 Header Pin9 Function Select   | 4-Pin Block |
| JCOM3    | COM3 Header RS485/RS422 Select     | 6-Pin Block |
| JCOMP2   | COM2 Header Pin9 Function Select   | 4-Pin Block |
| JCOM2    | COM2 Header RS485/RS422 Select     | 6-Pin Block |
| JCOMP1   | COM1 Port Pin9 Function Select     | 4-Pin Block |

## Connectors

| Connector         | Name                           |
|-------------------|--------------------------------|
| DC_CN             | 9V~24V DC Power-in Connector   |
| COM1              | Serial Port Connector          |
| VGA               | Video Graphic Attach Connector |
| USB30_20 (Top)    | USB 2.0 Port Connector         |
| USB30_20 (Bottom) | USB 3.0 Port Connector         |
| LAN1/LAN2         | RJ-45 LAN Connector x2         |
| AUDIO             | Audio Line-Out Connector       |
| SATA1             | SATAII Connector               |
| PWOUT             | SATA Power out Connector       |
| CPUFAN1           | CPU Fan Connector              |
| SYSFAN1           | System Fan Connector           |
| MPE               | Half-size Mini-PCIE Connector  |
| MSATA             | Full-size Mini-SATA Connector  |

# Headers

| Header        | Name                             | Description  |
|---------------|----------------------------------|--------------|
| JW_FP1        | Front Panel Header(PWR LED/ HD   | 8-pin Block  |
|               | LED/Power Button /Reset)         |              |
| F_USB1/F_USB2 | USB 2.0 Port Header X2           | 9-pin Block  |
| COM2/3/4/5/6  | Serial Port Header X6            | 9-pin Block  |
| TX_RXCOM2/3   | TX_RXCOM Header X2               | 4-pin Block  |
| PARALLEL1     | Parallel Port Header             | 25-pin Block |
| GPIO1         | GPIO Header                      | 10-pin block |
| VGA1          | VGA Header                       | 12-pin Block |
| HDMI          | HDMI Header                      | 20-pin Block |
| LVDS          | LVDS Header                      | 30-pin Block |
| INVERTER      | LVDS Inverter                    | 6-pin Block  |
| JP8           | LVDS Panel Brightness Adjustment | 2-pin Block  |
|               | Header                           |              |
| PS2_CON1      | PS/2 Keyboard & Mouse Header     | 6-pin Block  |
| SPEAKER_CON   | Speaker Header                   | 4-pin Block  |

# Chapter 2 Hardware Installation

# 2-1 Jumper Setting

JBAT (3-pin): CMOS RAM Clear Function Setting

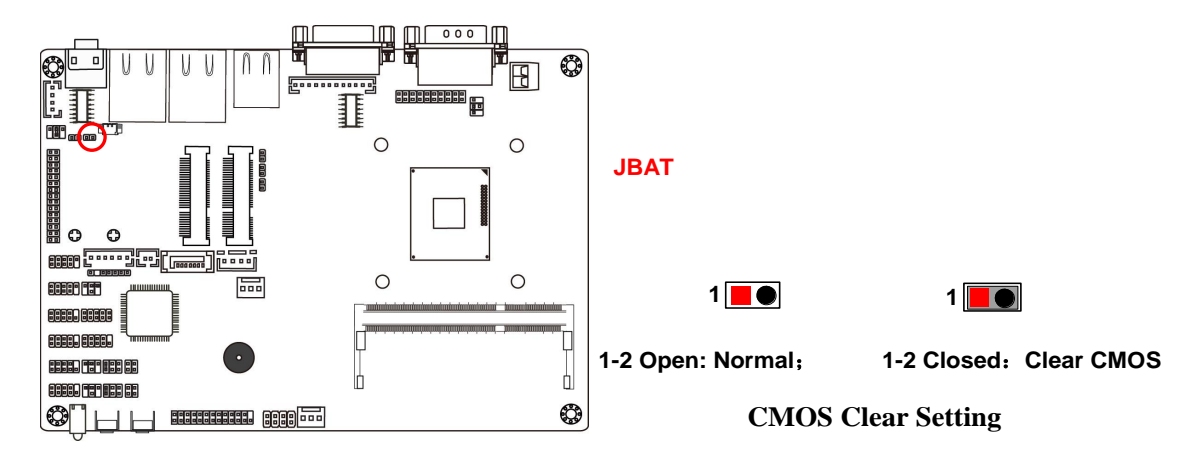

#### ME\_RTC (2-pin): Clear ME\_RTC Function Setting

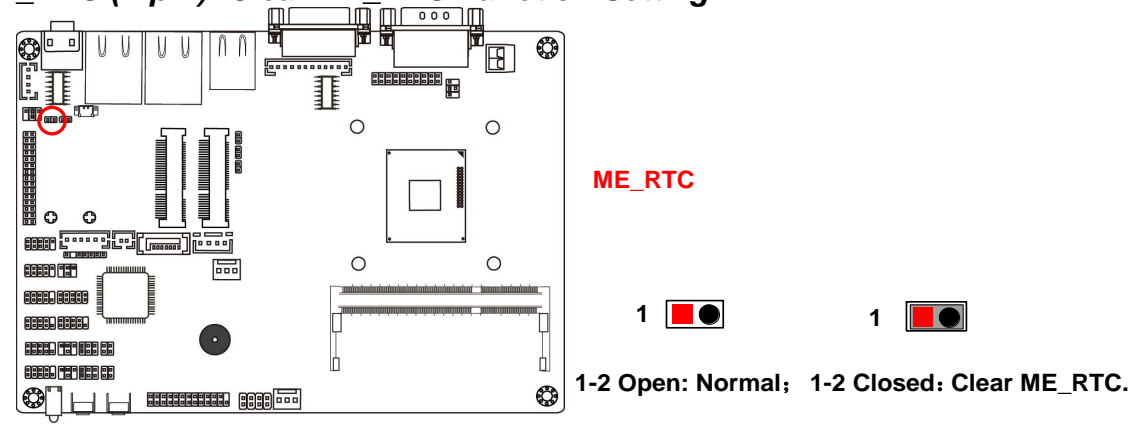

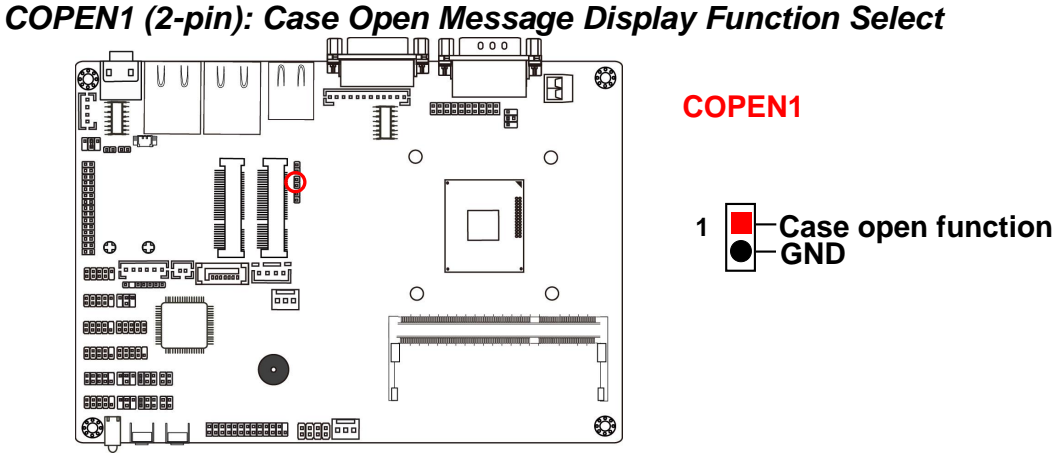

Pin 1-2 Closed: When Case open function pin short to GND, the Case open function was detected. When Used, needs to enter BIOS and enable 'Case Open Detect' function. In this case if your case is removed, next time when you restart your computer, a message will be displayed on screen to inform you of this.

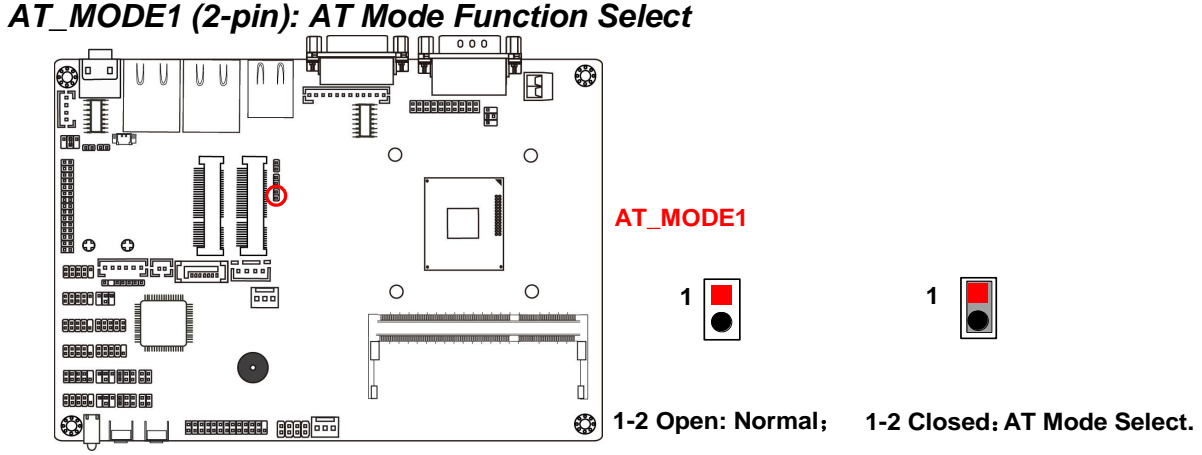

*Pin 1-2 closed:* AT\_MODE function is enabled. In this case your computer will automatically turns on after a sudden power failure when power supply resumes.

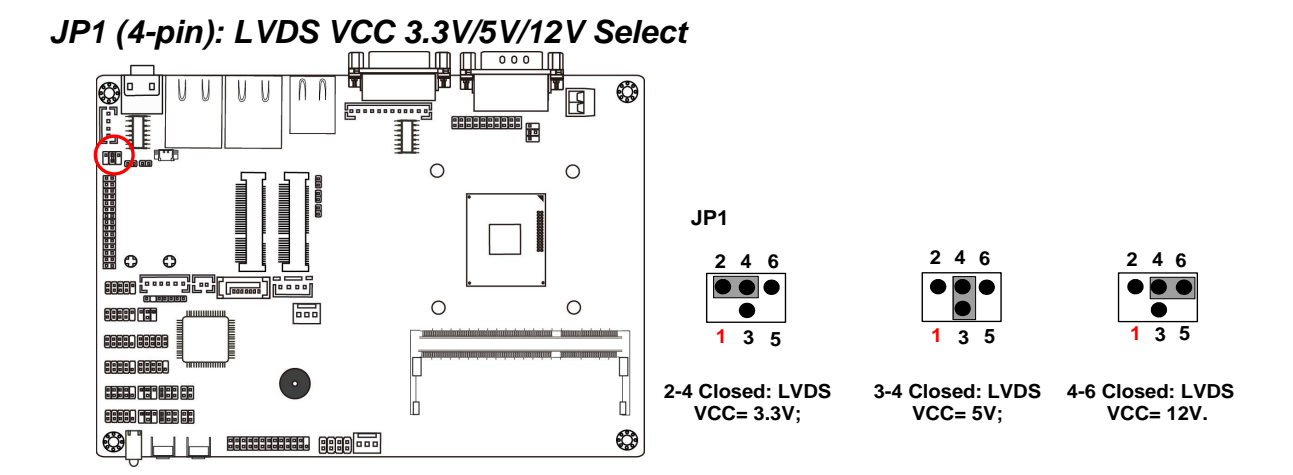

JP2 (4-pin): INVERTER VCC 3.3V/5V /12V Select

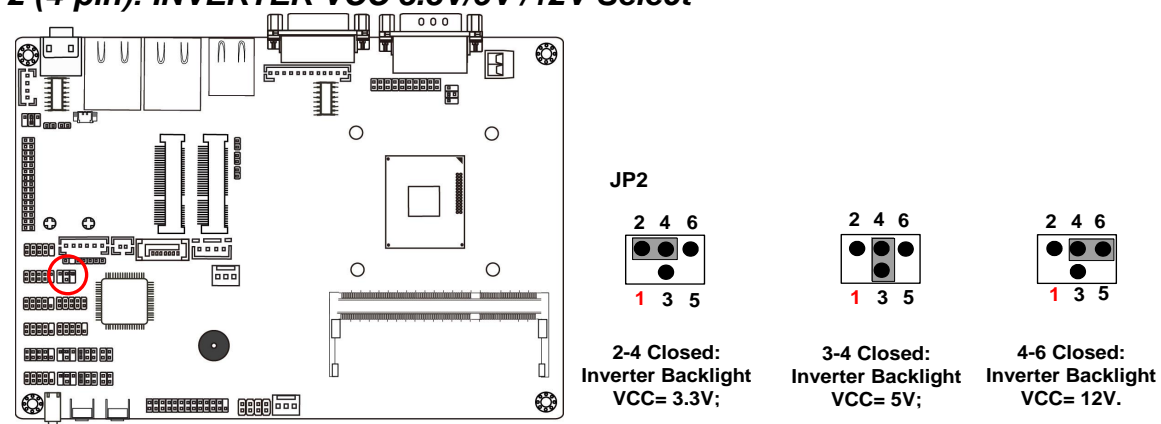

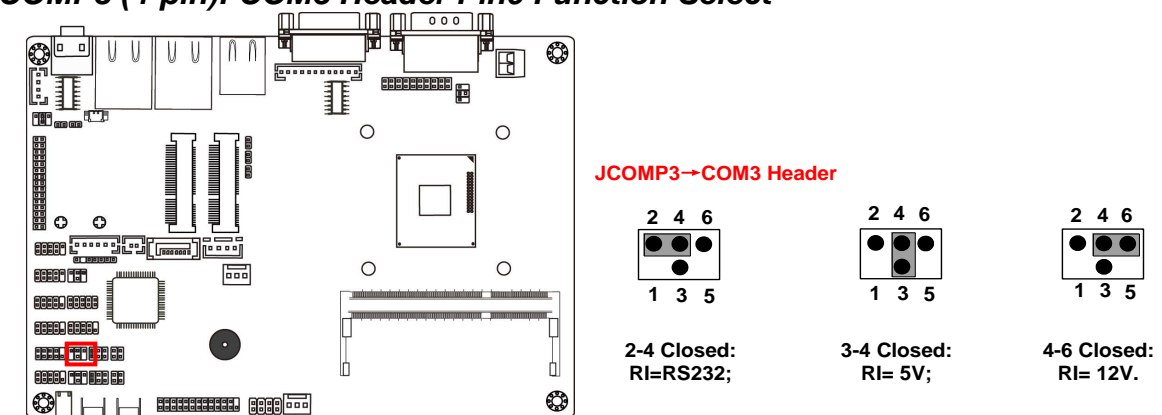

JCOMP3 (4-pin): COM3 Header Pin9 Function Select

JCOM3 (6-pin): COM3 Header RS232/RS485/RS422 Function Select

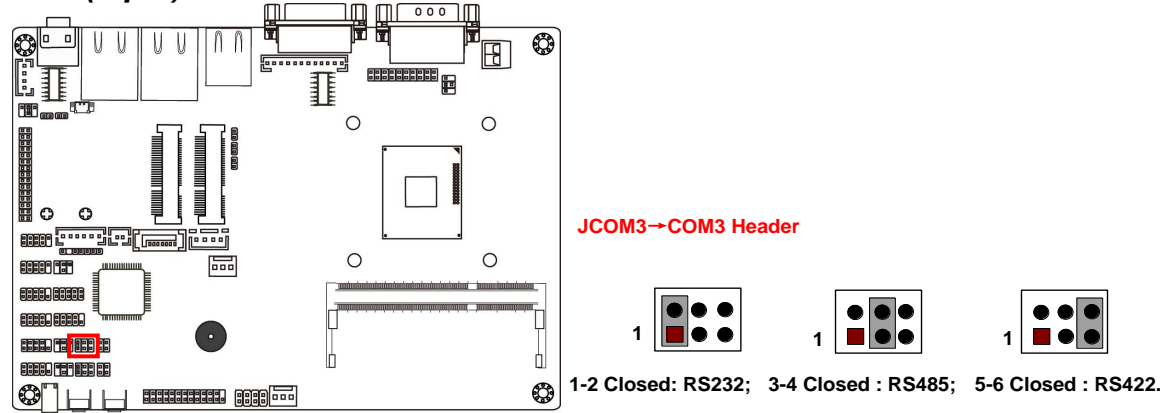

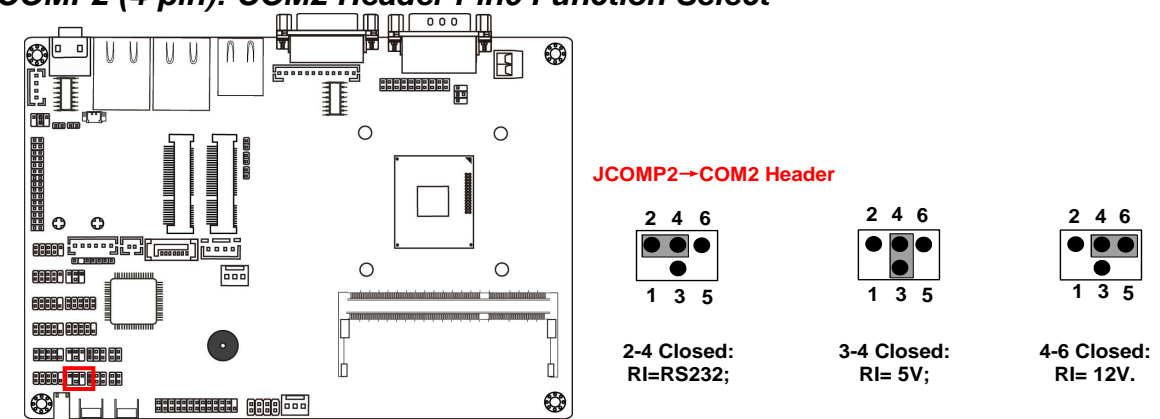

JCOMP2 (4-pin): COM2 Header Pin9 Function Select

JCOM2 (6-pin): COM2 Header RS232/RS485/RS422 Function Select

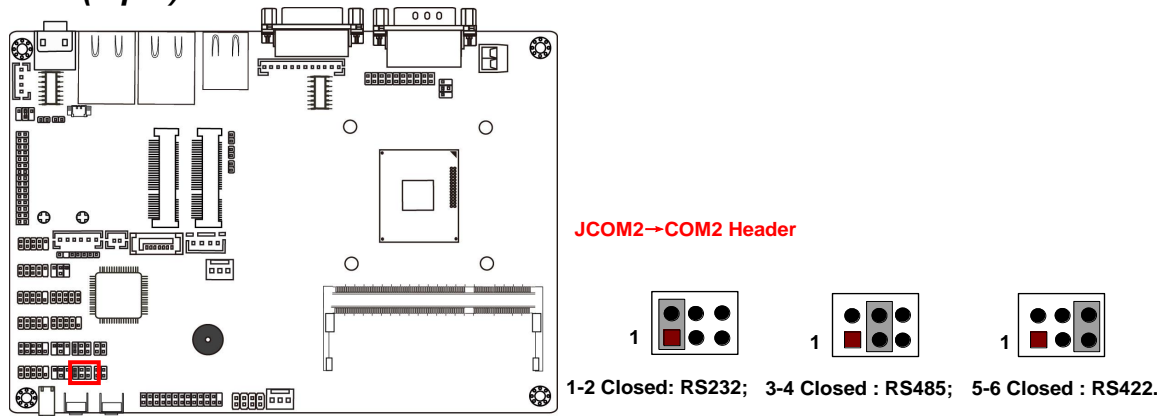

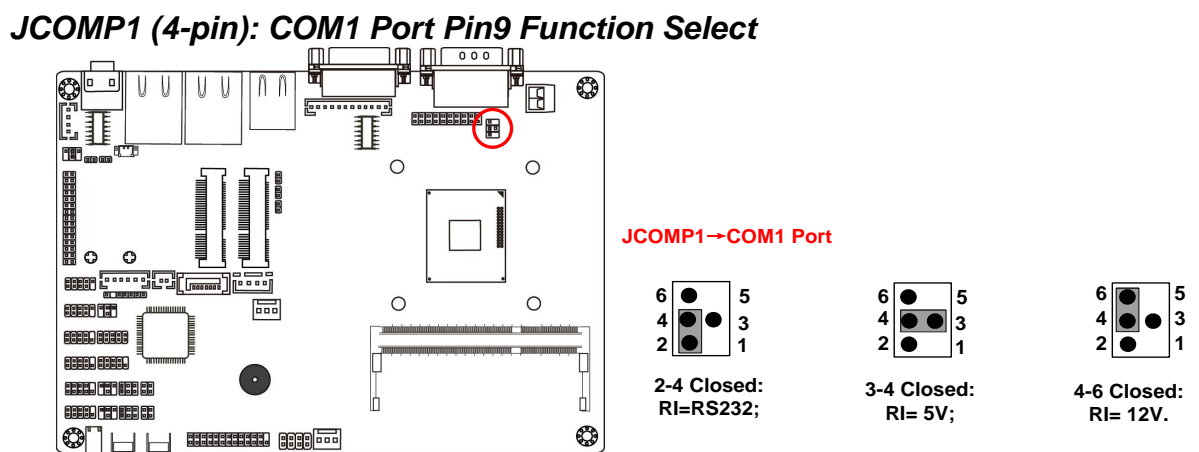

# 2-2 Connectors and Headers 2-2-1 Connectors

(1) Rear IO Diagram Connectors

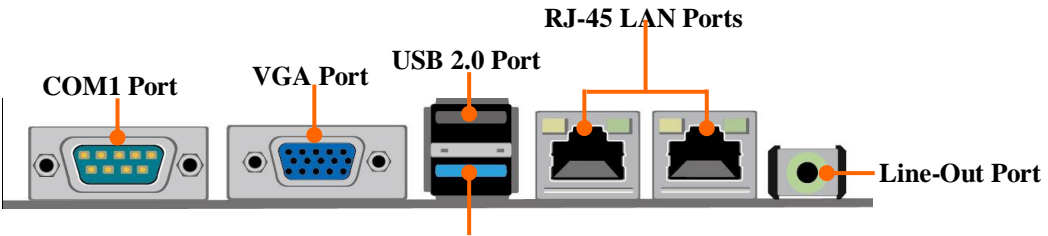

USB 3.0 Port

| lcon | Name               | Function                                                                                                    |
|------|--------------------|----------------------------------------------------------------------------------------------------|
|      | Serial Port        | Mainly for user to connect external MODEM<br>or other devices that supports<br>Serial Communications Interface.                           |
|      | VGA Port           | To connect display device that support VGA specification.                                                                                 |
| 1    | USB 2.0 Port       | To connect USB keyboard, mouse or other devices compatible with USB specification.                                                        |
| 1    | USB 3.0 Port       | To connect USB keyboard, mouse or other devices compatible with USB specification. USB 3.0 ports supports up to 5Gbps data transfer rate. |
|      | RJ-45 LAN Port     | This connector is standard RJ-45 LAN jack for Network connection.                                                                         |
|      | Line-Out Connector | For user to connect external speaker,<br>earphones, etc to transfer system audio<br>output.                                               |

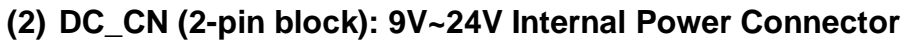

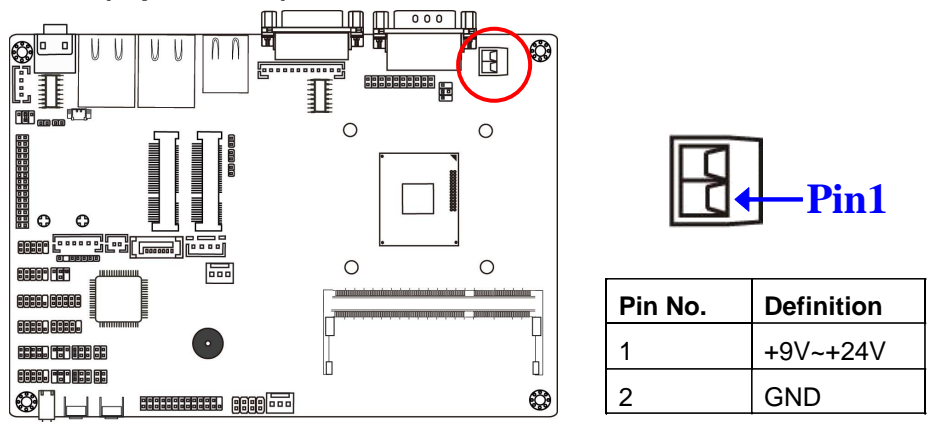

#### (3) SATA1:SATAII Port connector

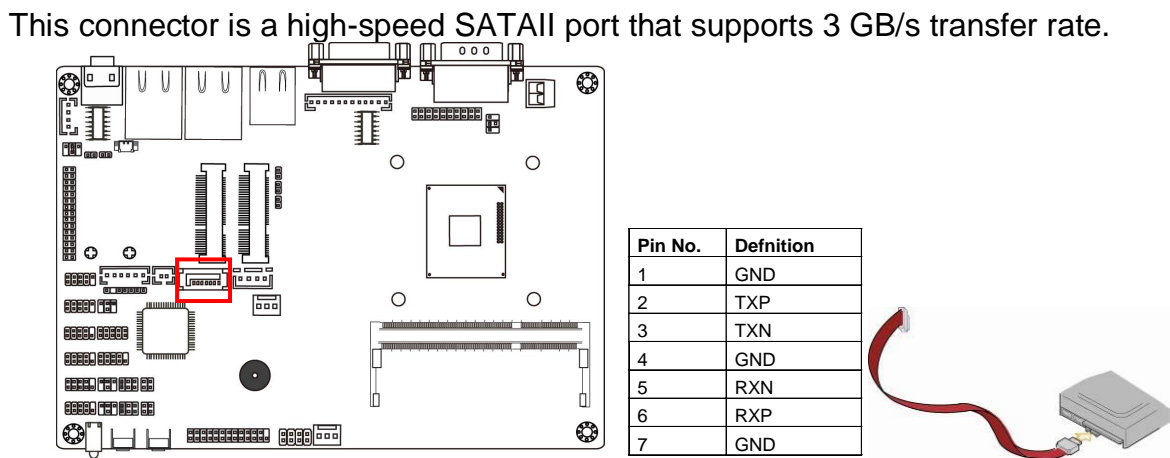

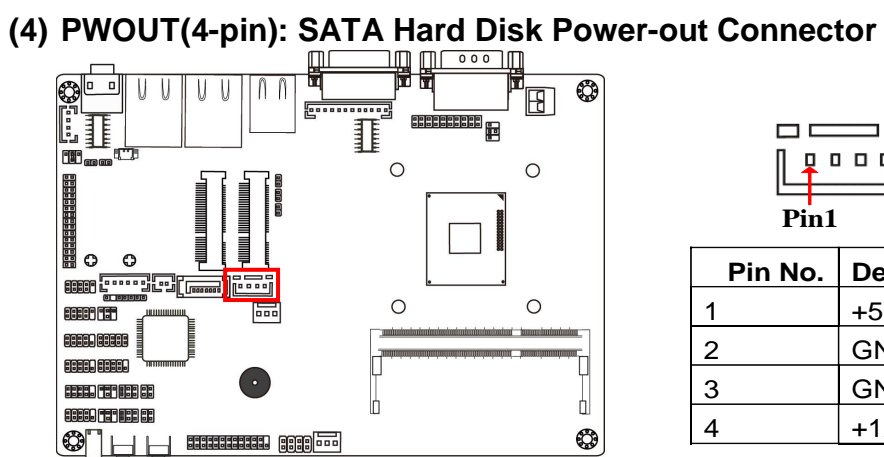

| in No. | Defini |
|--------|--------|
| Pin1   | L      |
|        |        |
|        |        |

| Pin No. | Definition |
|---------|------------|
| 1       | +5V        |
| 2       | GND        |
| 3       | GND        |
| 4       | +12V       |

# (5) CPUFAN1/SYSFAN1 (3-pin): FAN Connector

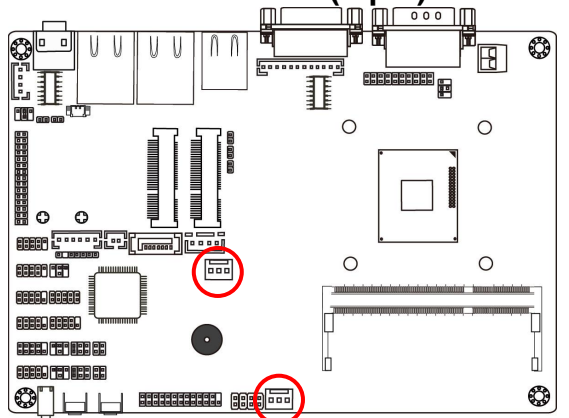

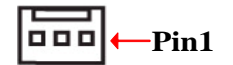

| Pin No. | Definition     |
|---------|----------------|
| 1       | GND            |
| 2       | +12V Fan Power |
| 3       | Fan Speed      |

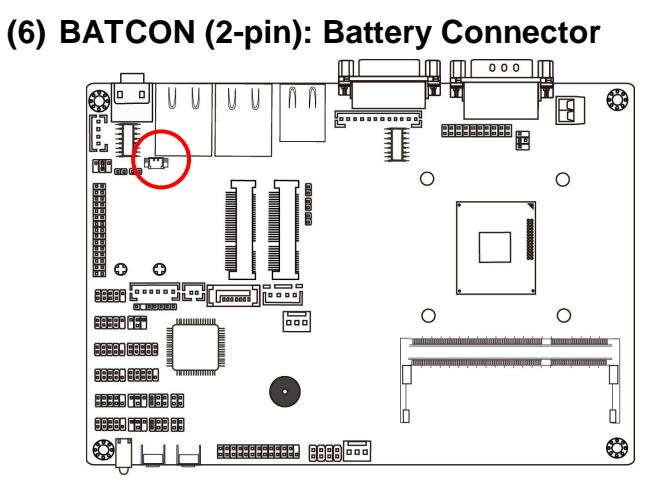

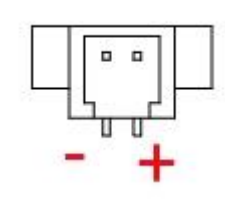

# 2-2-2 Headers

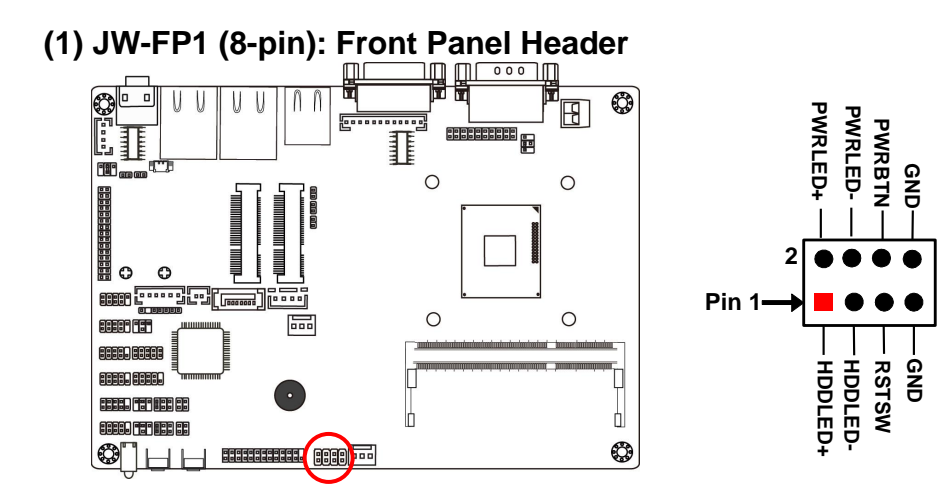

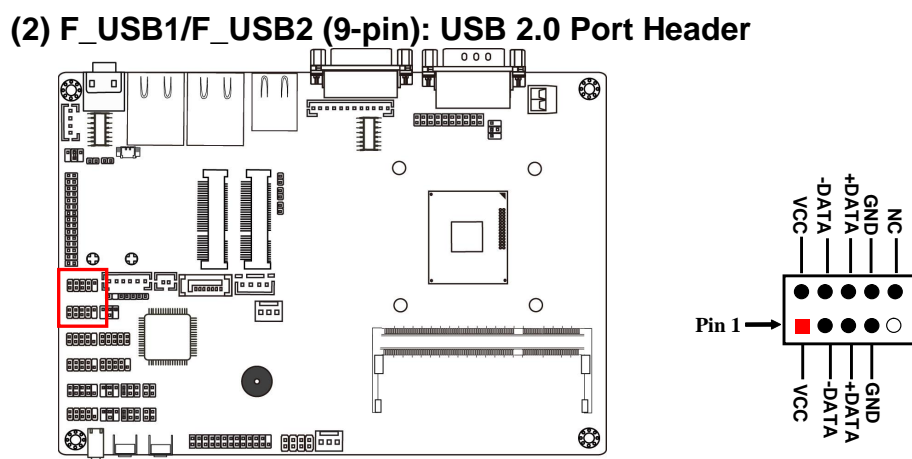

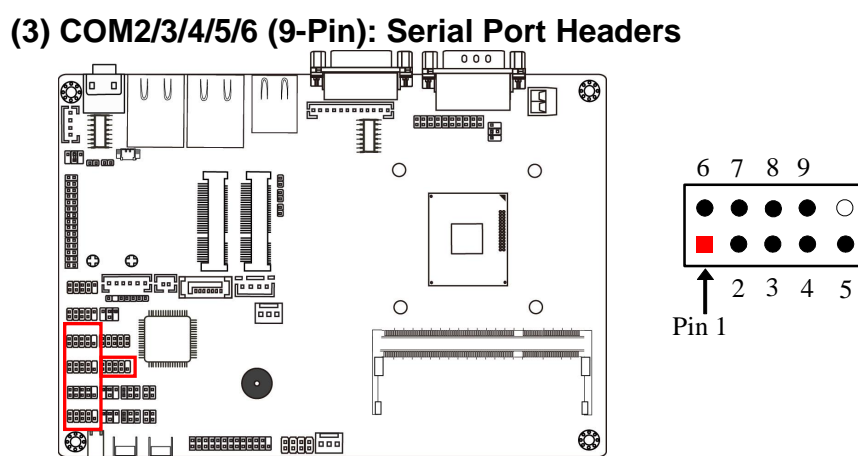

| Pin NO. | Definition<br>(RS232) | Description         |
|---------|-----------------------|---------------------|
| Pin 1   | DCD                   | Data Carrier Detect |
| Pin 2   | RXD                   | Receive Data        |
| Pin 3   | TXD                   | Transmit Data       |
| Pin 4   | DTR                   | Data Terminal Ready |
| Pin 5   | GND                   | Signal Ground       |
| Pin 6   | DSR                   | Data Set Ready      |
| Pin 7   | RTS                   | Request to Send     |
| Pin 8   | CTS                   | Clear to Send       |
| Pin 9   | RI                    | Ring Indicator      |

 $\bigcirc$ 

#### (4) TX\_RXCOM2/TX\_RXCOM3 (4-Pin): RS422/485 Headers

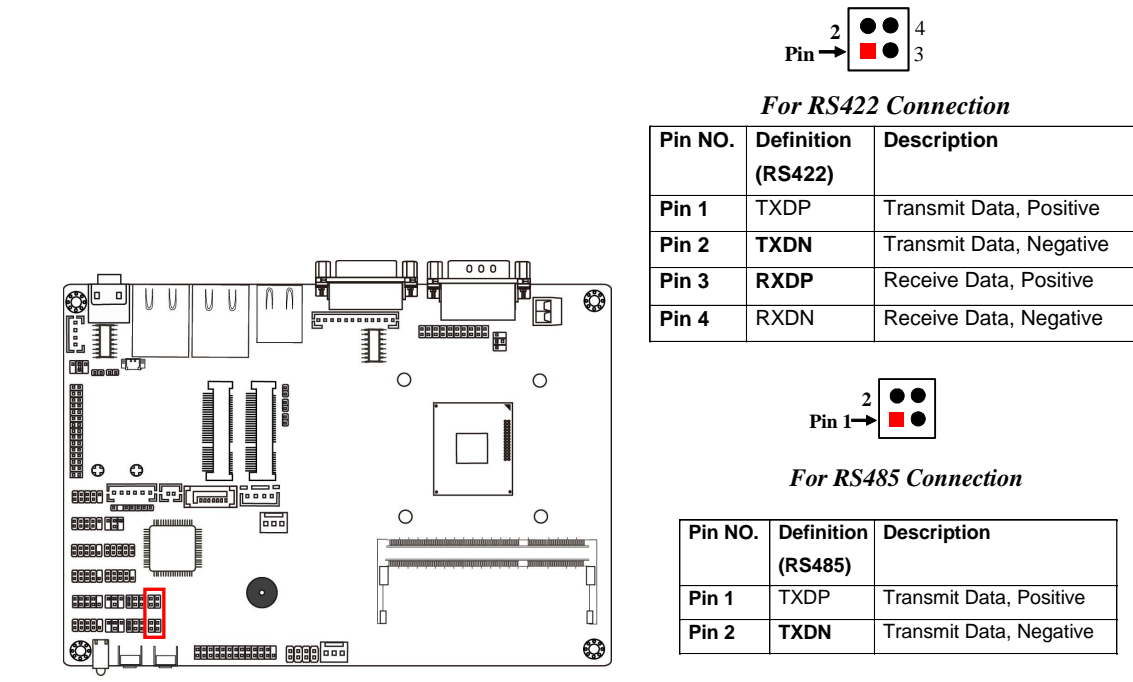

\*Note: For TX-RXCOM2/TX-RXCOM3 headers to work properly, the following steps should be followed:

- 1. Go to BIOS: 'Advanced→IT8786 Super I/O Configuration→ Serial Port 2 Configuration/Serial Port 2 Configuration →Transmission Mode Select' and set 'Transmission Mode Select' as [RS485/RS422] (Refer to Page 34).
- 2. Make further settings in **JCOM2** or **JCOM3** to select '**RS485**' or '**RS422**' mode for the header (refer to Page 13~14).

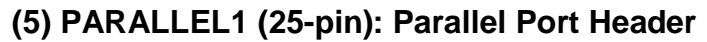

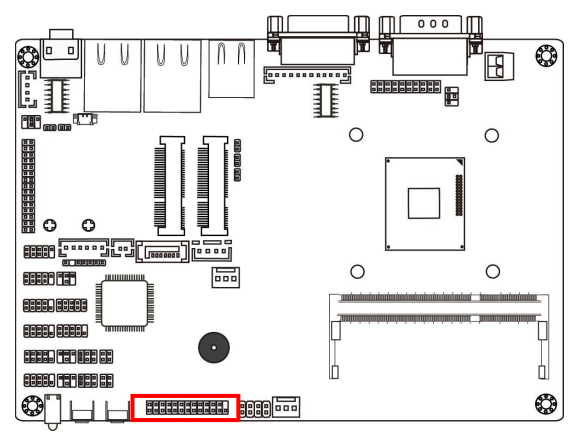

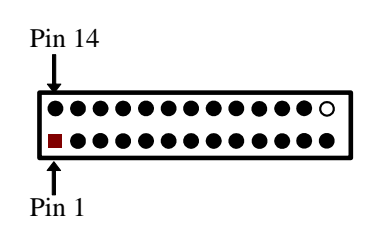

**Parallel Port Header** 

| Pin NO. | Pin Definition | Pin NO. | Pin Definition |
|---------|----------------|---------|----------------|
| Pin 1   | STB-           | Pin 14  | AFD-           |
| Pin 2   | PRD0           | Pin 15  | ERR-           |
| Pin 3   | PRD1           | Pin 16  | INIT-          |
| Pin 4   | PRD2           | Pin 17  | SLIN-          |
| Pin 5   | PRD3           | Pin 18  | GND            |
| Pin 6   | PRD4           | Pin 19  | GND            |
| Pin 7   | PRD5           | Pin 20  | GND            |
| Pin 8   | PRD6           | Pin 21  | GND            |
| Pin 9   | PRD7           | Pin 22  | GND            |
| Pin 10  | ACK-           | Pin 23  | GND            |
| Pin 11  | BUSY           | Pin 24  | GND            |
| Pin 12  | PE             | Pin 25  | GND            |
| Pin 13  | SLCT           |         |                |

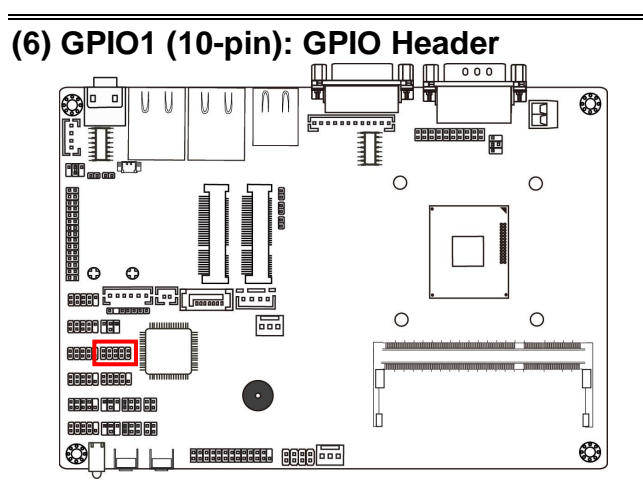

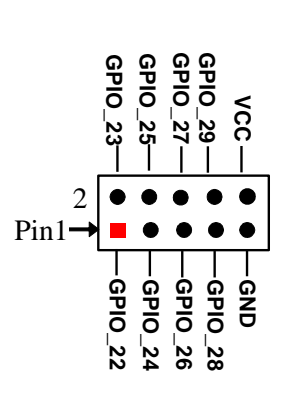

(7) VGA1 (12-pin): VGA Header

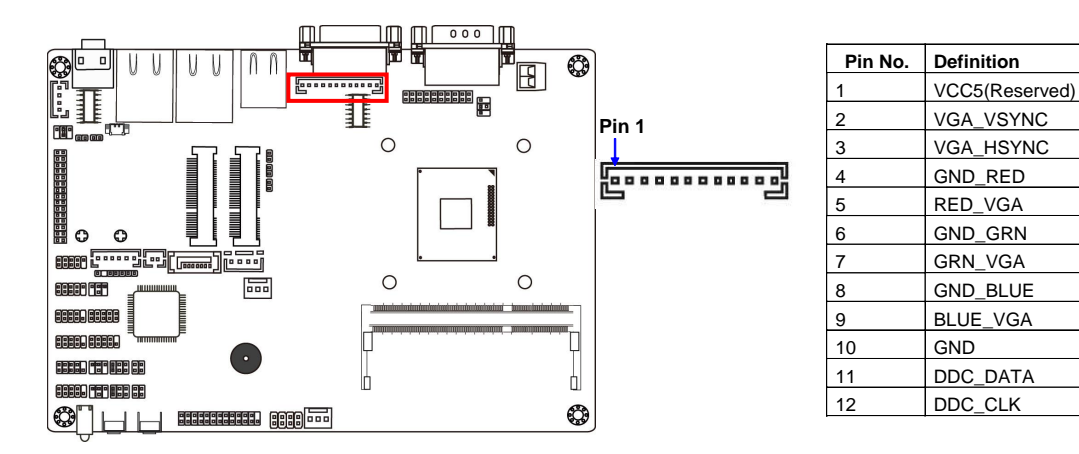

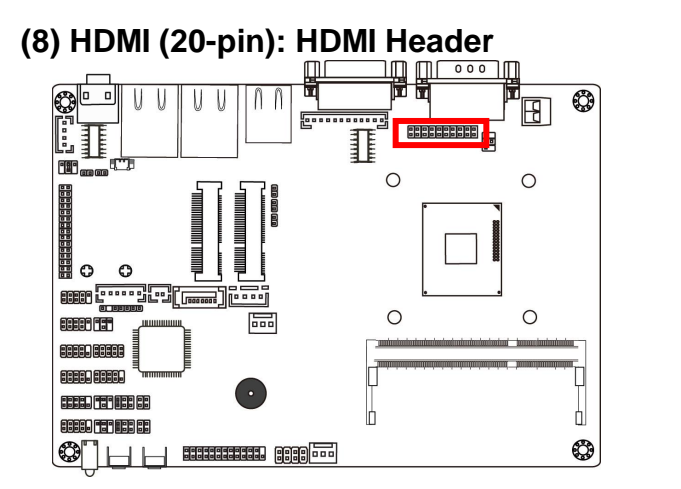

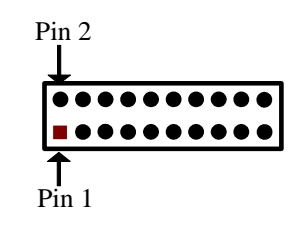

HDMI Header

| Pin NO. | Pin Definition | Pin NO. | Pin Definition |
|---------|----------------|---------|----------------|
| Pin 1   | GND            | Pin 2   | HDMI_TXP2      |
| Pin 3   | HDMI_TXP1      | Pin 4   | HDMI_TXN2      |
| Pin 5   | HDMI_TXN1      | Pin 6   | GND            |
| Pin 7   | GND            | Pin 8   | HDMI_TXP0      |
| Pin 9   | HDMI_TXCP      | Pin 10  | HDMI_TXN0      |
| Pin 11  | HDMI_TXCN      | Pin 12  | GND            |
| Pin 13  | NC             | Pin 14  | NC             |
| Pin 15  | HDMI_SDA       | Pin 16  | HDMI_SCL       |
| Pin 17  | HDMI_+5V       | Pin 18  | GND            |
| Pin 19  | GND            | Pin 20  | HDMI_HPD       |

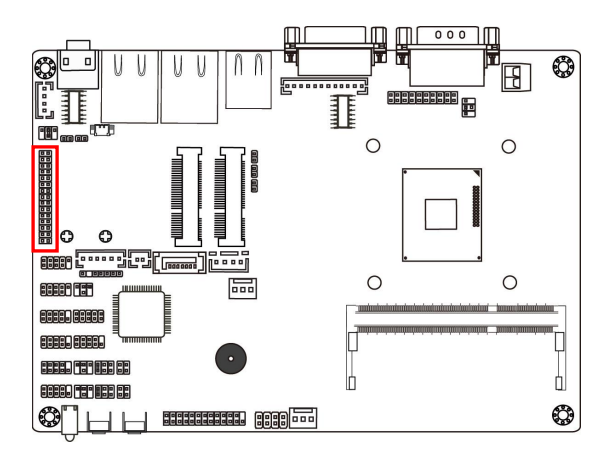

#### (9) LVDS (30-Pin): 24-bit dual channel LVDS Header

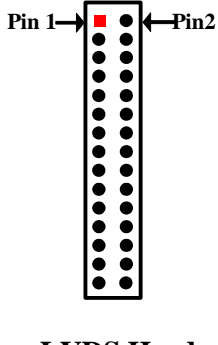

**LVDS Header** 

| Pin NO. | Pin Define   | Pin NO. | Pin Define   |
|---------|--------------|---------|--------------|
| Pin 1   | LVDS_VCC     | Pin 2   | LVDS_VCC     |
| Pin 3   | LVDS_VCC     | Pin 4   | GND          |
| Pin 5   | GND          | Pin 6   | GND          |
| Pin 7   | LVDSA_DATAN0 | Pin 8   | LVDSA_DATAP0 |
| Pin 9   | LVDSA_DATAN1 | Pin 10  | LVDSA_DATAP1 |
| Pin 11  | LVDSA_DATAN2 | Pin 12  | LVDSA_DATAP2 |
| Pin 13  | GND          | Pin 14  | GND          |
| Pin 15  | LVDSA_CLKN   | Pin 16  | LVDSA_CLKP   |
| Pin 17  | LVDSA_DATAN3 | Pin 18  | LVDSA_DATAP3 |
| Pin 19  | LVDSB_DATAN0 | Pin 20  | LVDSB_DATAP0 |
| Pin 21  | LVDSB_DATAN1 | Pin 22  | LVDSB_DATAP1 |
| Pin 23  | LVDSB_DATAN2 | Pin 24  | LVDSB_DATAP2 |
| Pin 25  | GND          | Pin 26  | GND          |
| Pin 27  | LVDSB_CLKN   | Pin 28  | LVDSB_CLKP   |
| Pin 29  | LVDSB_DATAN3 | Pin 30  | LVDSB_DATAP3 |

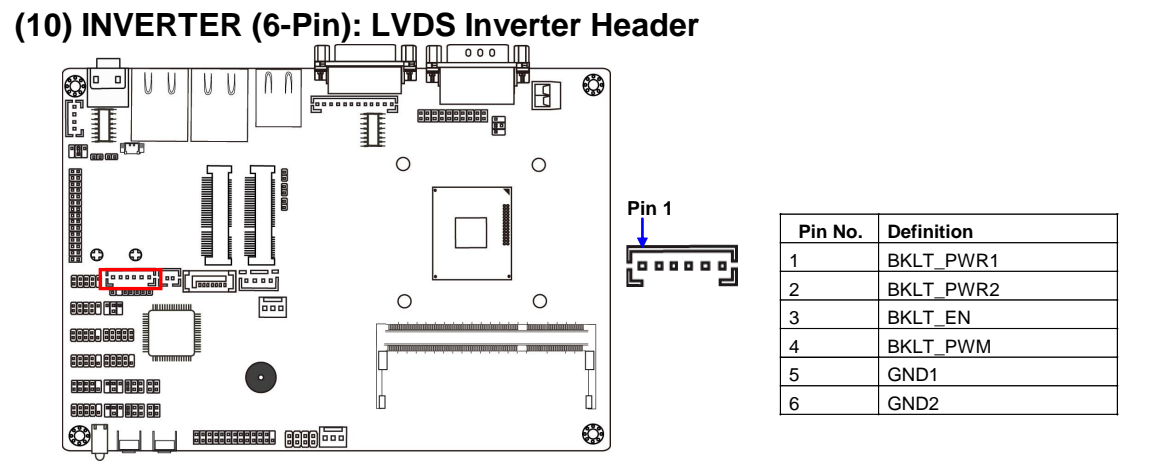

*Warning!* Find Pin-1 location of the inverter and make sure that the installation direction is correct! Otherwise serious harm will occur to the board/display panel!!

#### (11) JP8 (2-pin): LVDS Panel Brightness Adjustment Header

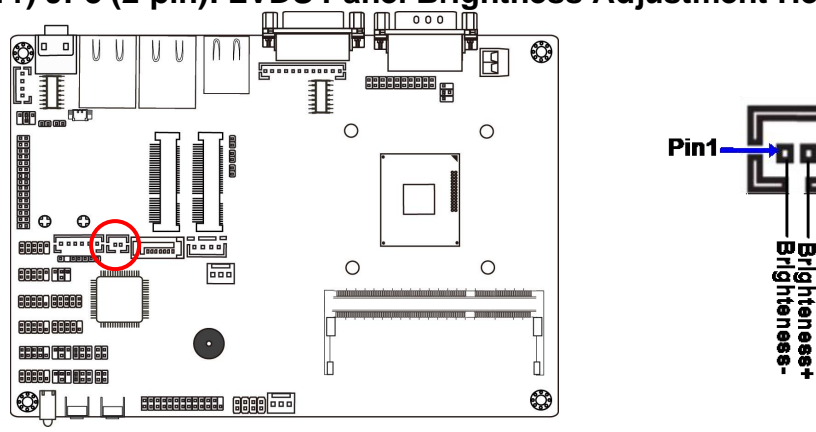

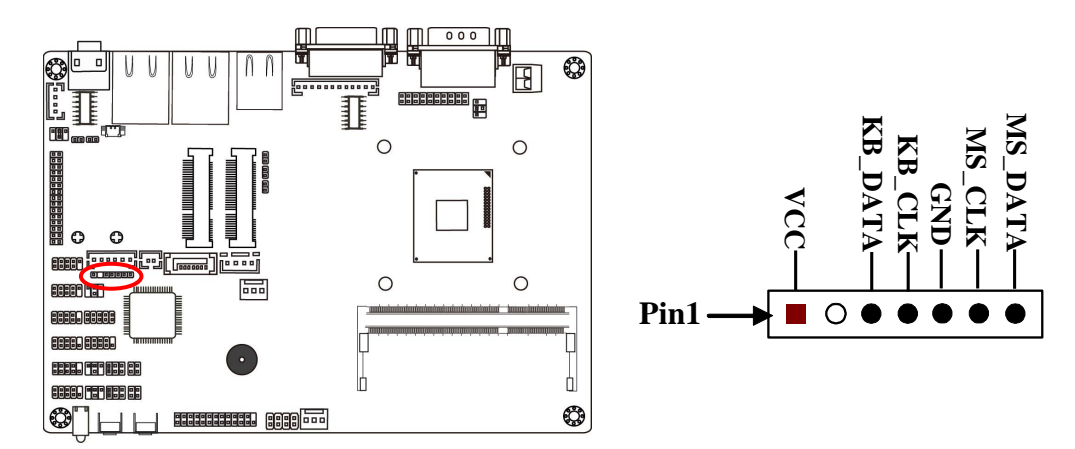

(12) PS2\_CON1 (6-pin): PS/2 Keyboard & Mouse Header

(13) SPEAKER\_CON (4-pin): Speaker Header

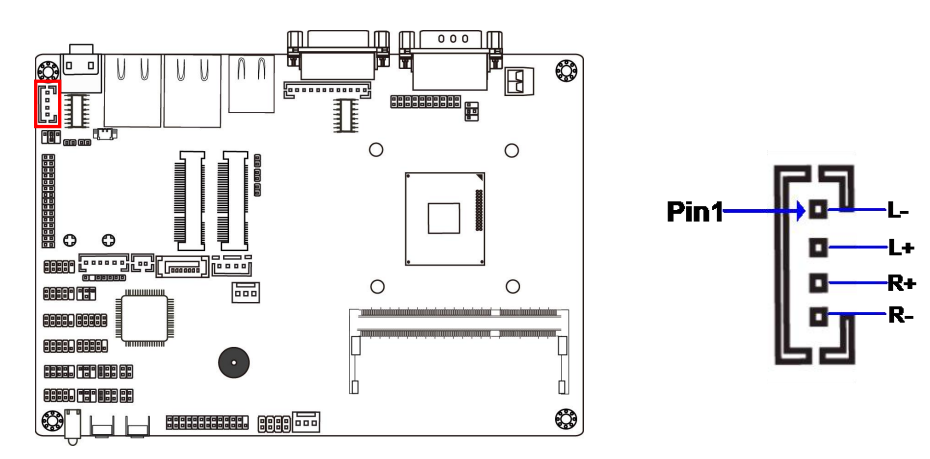

# Chapter 3 Introducing BIOS

**Notice!** The BIOS options in this manual are for reference only. Different configurations may lead to difference in BIOS screen and BIOS screens in manuals are usually the first BIOS version when the board is released and may be different from your purchased motherboard. Users are welcome to download the latest BIOS version form our official website.

The BIOS is a program located on a Flash Memory on the motherboard. This program is a bridge between motherboard and operating system. When you start the computer, the BIOS program will gain control. The BIOS first operates an auto-diagnostic test called POST (power on self test) for all the necessary hardware, it detects the entire hardware device and configures the parameters of the hardware synchronization. Only when these tasks are completed done it gives up control of the computer to operating system (OS). Since the BIOS is the only channel for hardware and software to communicate, it is the key factor for system stability, and in ensuring that your system performance as its best.

# 3-1 Entering Setup

Power on the computer and by pressing <Del> immediately allows you to enter Setup. If the message disappears before your respond and you still wish to enter Setup, restart the system to try again by turning it OFF then ON or pressing the "RESET" button on the system case. You may also restart by simultaneously pressing <Ctrl>, <Alt> and <Delete> keys. If you do not press the keys at the correct time and the system does not boot, an error message will be displayed and you will again be asked to

Press <Del> to enter Setup

# 3-2 BIOS Menu Screen

The following diagram show a general BIOS menu screen:

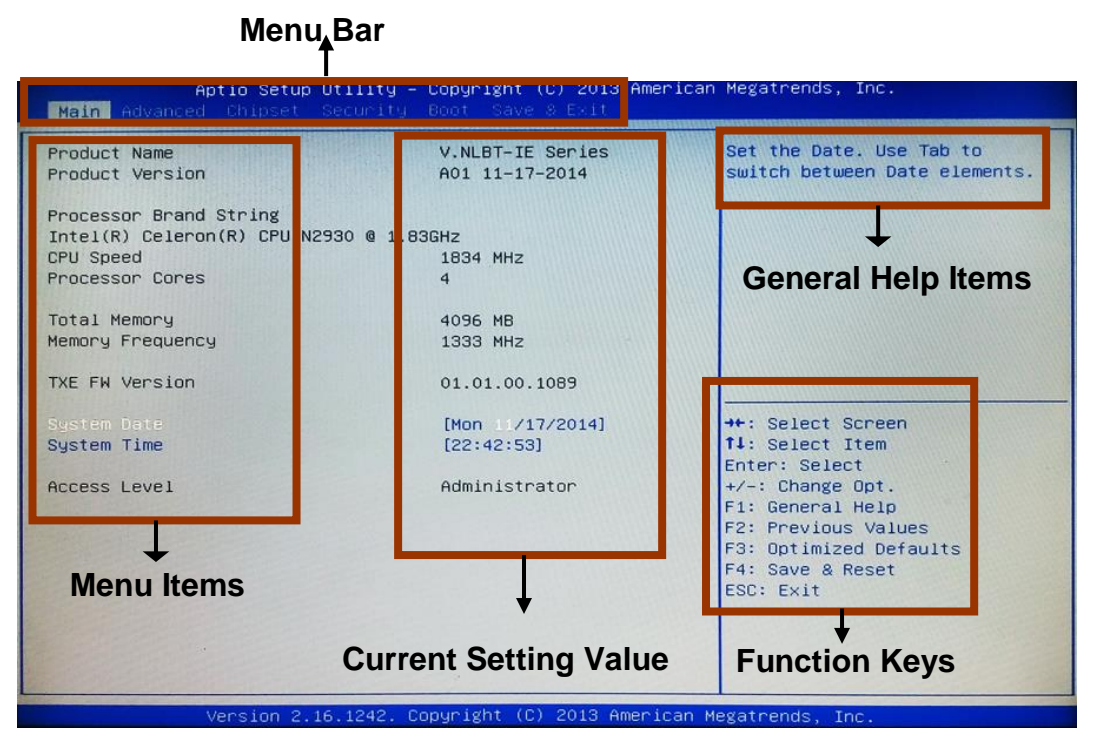

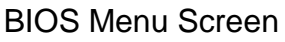

# 3-3 Function Keys

In the above BIOS Setup main menu of, you can see several options. We will explain these options step by step in the following pages of this chapter, but let us first see a short description of the function keys you may use here:

• Press  $\leftarrow \rightarrow$  (left, right) to select screen;

- Press ↑↓ (up, down) to choose, in the main menu, the option you want to confirm or to modify.
- Press **<Enter>** to select.
- Press <+>/<-> keys when you want to modify the BIOS parameters for the active option.
- [F1]: General help.
- [F2]: Previous value.
- [F3]: Optimized defaults.
- [F4]: Save & Reset.
- Press **<Esc>** to quit the BIOS Setup.

# 3-4 Getting Help

#### Main Menu

The on-line description of the highlighted setup function is displayed at the top right corner the screen.

## Status Page Setup Menu/Option Page Setup Menu

Press F1 to pop up a small help window that describes the appropriate keys to use and the possible selections for the highlighted item. To exit the Help Window, press **<Esc>**.

# 3-5 Menu Bars

#### There are six menu bars on top of BIOS screen:

| Main        | To change system basic configuration    |
|-------------|-----------------------------------------|
| Advanced    | To change system advanced configuration |
| Chipset     | To change chipset configuration         |
| Security    | Password settings                       |
| Boot        | To change boot settings                 |
| Save & Exit | Save setting, loading and exit options. |

User can press the right or left arrow key on the keyboard to switch from menu bar. The selected one is highlighted.

# 3-6 Main Menu

Main menu screen includes some basic system information. Highlight the item and then use the <+> or <-> and numerical keyboard keys to select the value you want in each item.

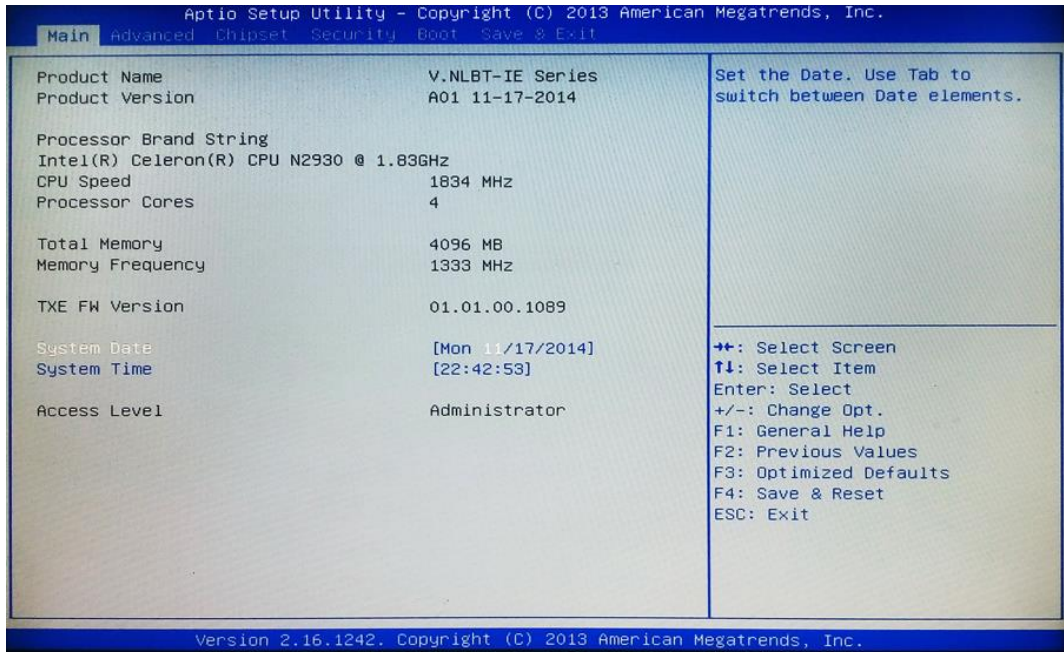

#### System Date

Set the date. Please use [Tab] to switch between date elements.

#### System Time

Set the time. Please use [Tab] to switch between time elements.

# 3-7 Advanced Menu

| Aptio Setup Utility - Copyright (C) 2013 American<br>Main <mark>Advanced Chipset Security Boot Save &amp; Exit</mark>                                                           | Megatrends, Inc.                                                                                                    |
|----------------------------------------------------------------------------------------------------|----------------------------------------------------------------------------------------------------|
| OS Selection [Windows 7]<br>ACPI Settings<br>ITB786 Super IO Configuration<br>H/W Monitor<br>CPU Configuration<br>SATA Configuration<br>SATA Configuration<br>USB Configuration | OS Selection.if Set to<br>'Windows 7',XHCI&EHCI mode<br>will auto configuration.<br>**: Select Screen<br>11: Select Item<br>Enter: Select<br>+/-: Change Opt.<br>F1: General Help<br>F2: Previous Values<br>F3: Optimized Defaults<br>F4: Save & Reset<br>ESC: Exit |
| Version 2 16 1242 Conunight (C) 2013 American Me                                                                                                    | agatrends Inc                                                                                                    |

#### **OS Selection**

The optional settings: [Windows 8.X]; [Android]; [Windows 7].

In the case that OS selection is set as [Windows 7], XHCI & EHCI mode will be auto configuration.

**\*Note:** User need to go to this item to select the OS mode before installing corresponding OS driver, otherwise problems will occur when installing the driver.

#### ACPI Settings

Press [Enter] to make settings for the following sub-item: *ACPI Settings* 

#### **Enable Hibernation**

Use this item to enable or disable system ability to hibernate (OS S4 Sleep State). This option may be not effective with some OS.

The optional settings: [Disabled]; [Enabled].

#### ACPI Sleep State

Use this item to select the highest ACPI sleep state the system will enter when the suspend button is pressed.

The optional settings are: [Suspend Disabled]; [S3 (Suspend to RAM)].

#### EUP Function

The optional settings: [Disabled]; [Enabled].

This item should be set as [**Disabled**] if you wish to have all active wake-up functions.

#### Wake-Up by PCIE/LAN from S5

The optional settings: [Enabled]; [Disabled].

\*This function is supported when EUP Function is set as [Disabled].

#### Wake-Up by PS/2 Keyboard

The optional settings: [Enabled]; [Disabled].

Use this function to enable or disable PS/2 keyboard wake-up from S3/S4/S5.

\*This function is supported when EUP Function is set as [Disabled].

#### Wake-Up by PS/2 Mouse

The optional settings: [Enabled]; [Disabled].

Use this function to enable or disable PS/2 mouse wake-up from S3/S4/S5.

\*This function is supported when EUP Function is set as [Disabled].

#### **PWRON After PWR-Fail**

The optional settings are: [Former-Sts]; [Always on]; [Always off].

\*This function is supported when EUP Function is set as [Disabled].

#### RTC WakeUp

The optional settings: [Disabled]; [Fixed Time]; [Dynamic Time].

Use this item to enable or disable system wake on alarm event.

When set as [Fixed Time], system will wake on the hour/min/sec specified.

When set as [Dynamic Time], system will wake on the current time + increased minute(s).

\*This function is supported when EUP Function is set as [Disabled].

#### IT8786 Super I/O Configuration

Press [Enter] to make settings for the following sub-items: *IT8786 Super IO Configuration* 

Serial Port 1 Configuration/Serial Port 4 Configuration/ Serial Port 5

#### Configuration /Serial Port 6 Configuration

Press [Enter] to make settings for the following items:

### Serial Port Configuration

## Serial Port

Use this item to enable or disable serial port (COM).

# Change Settings

Use this item to select an optimal setting for super IO device.

## Serial Port 2 Configuration /Serial Port 3 Configuration

Press [Enter] to make settings for the following items:

## Serial Port Configuration

### Serial Port

Use this item to enable or disable serial port (COM).

## **Change Settings**

Use this item to select an optimal setting for super IO device.

## Transmission Mode Select

The optional settings are: [RS232]; [RS485/RS422].

# Parallel Port Configuration

Press [Enter] to make settings for the following items:

# Parallel Port Configuration

### Parallel Port

Use this item to enable or disable parallel port (LPT/LPTE).

### Change Settings

Use this item to select an optimal setting for super IO device.

#### **Device Mode**

Use this item to change the printer port mode.

The optional settings are: [Standard Parallel Port mode (SPP)]; [EPP Mode]; [ECP Mode]; [EPP mode & ECP Mode].

# WatchDog Timer

The optional settings: [Disabled]; [Enabled].

Use this item to enable or disable WatchDog Timer Control. When set as [Enabled], the following sub-items shall appear:

### WatchDog Timer Value

User can set a value in the range of [1] to [65535].

#### WatchDog Timer Unit

The optional settings are: [Sec.]; [Min.].

## Case Open Detect

Use this item to detect case has already open or not, show message in POST. The optional settings: [Disabled]; [Enabled].

## H/W Monitor

Press [Enter] to view current PC health status & system working status and make settings for the following sub-items:

#### **CPUFAN Smart Mode**

The optional settings are: [Disabled]; [Enabled].

When set as [Enabled], the following sub-items shall appear:

#### FAN off temperature limit

Use this item to set CPUFAN off temperature value. The fan will be off when temperature is lower than this preset limit.

#### FAN start temperature limit

Use this item to set CPUFAN start temperature value. The fan will start to work when temperature is higher than this preset limit.

#### FAN full speed temperature

Use this item to set CPUFAN full speed temperature. Fan will run at full speed when temperature is higher than this preset limit.

#### CPU Configuration

Press [Enter] to view current CPU configuration and make settings for the following sub-items:

#### **Active Processor Cores**

Use this item to set the number of cores to enable in each processor packages.

#### Limit CPUID Maximum

The optional settings: [Disabled]; [Enabled].

This item should be set as [Disabled] for Windows XP.

#### Execute Disable Bit

The optional settings: [Disabled]; [Enabled].

#### Hardware Prefetcher

The optional settings are: [Disabled]; [Enabled].

Use this item to enable the Mid Level Cache (L2) streamer prefetcher.

#### Adjacent Cache Line Prefetch

The optional settings are: [Disabled]; [Enabled].

Use this item to enable the Mid Level Cache (L2) prefetching of adjacent cache lines.

#### Intel Virtualization Technology

The optional settings: [Enabled]; [Disabled].

When set as [Enabled], a VMM can utilize the additional hardware capabilities provided by Vanderpool Technology.

#### Power Technology

Use this item to enable the power management features.

The optional settings: [Disabled]; [Energy Efficient]; [Custom].

\*When set as [**Custom**], user can make further settings in the following sub-items: **EIST** 

The optional settings: [Disabled]; [Enabled].

Use this item to enable or disable Intel SpeedStep.

#### Turbo Mode

The optional settings: [Disabled]; [Enabled].

#### P-STATE Coordination

Use this item to change P-STATE coordination type.

The optional settings: [HW\_ALL]; [SW\_ALL]; [SW\_ANY].

#### CPU C6 report

The optional settings: [Disabled]; [Enabled].

Use this item to enable or disable CPU C6 (ACPI C3) report to OS.

#### CPU C7 report

The optional settings: [Disabled]; [Enabled].

Use this item to enable or disable CPU C7 (ACPI C3) report to OS.

#### Package C State Limit

The optional items are: [C0]; [C1]; [C3]; [C6]; [C7]; [No Limit].

#### PPM Configuration

Press [Enter] to make settings for PPM Configuration:

#### PPM Configuration:

EIST

The optional settings: [Enabled]; [Disabled].

# Use this item to enable or disable Intel SpeedStep.

# CPU C Status Report

The optional settings: [Disabled]; [Enabled].

Use this item to enable or disable CPU C status report to OS.

\*When set as [Enabled], the following sub-items shall appear:

# Max CPU C-state

This option controls Max C state that the processor will support. The optional settings: [C7]; [C6]; [C1].

# SATA Configuration

Press [Enter] to make settings for the following sub-items:

# SATA Configuration

## SATA Port

The optional settings: [Disabled]; [Enabled].

Use this item to enable or disable Serial ATA port.

# SATA Speed Support

The item is for user to set the maximum speed the SATA controller can support.

The optional settings are: [Gen1]; [Gen2].

# SATA ODD Port

The optional settings are: [Port0 ODD]; [Port1 ODD]; [No ODD].

# SATA Mode

The optional settings are: [IDE Mode]; [AHCI Mode].

# SATA1 or HDD

The optional settings are: [Enabled]; [Disabled].

Use this item to enable or disable SATA Port.

# SATA1 or HDD HotPlug

The optional settings are: [Enabled]; [Disabled].

Use this item to enable or disable support for SATA Port HotPlug function.

# SATA Port2

The optional settings are: [Enabled]; [Disabled].

Use this item to enable or disable SATA Port.

## SATA Port2 HotPlug

The optional settings are: [Enabled]; [Disabled].

Use this item to enable or disable support for SATA Port2 HotPlug function.

#### CSM Configuration

Press [Enter] to make settings for the following sub-items:

#### Compatibly Support Module Configuration

#### Option ROM Message

Use this item to set display mode for option ROM.

The optional settings are: [Force BIOS]; [Keep Current].

#### INT19 Trap Response

This item is for BIOS reaction on INT19 trapping by Option ROM.

The optional settings are: [Immediate]; [Postponed].

[Immediate]: To execute the trap right away;

[Postponed]: To execute the trap during legacy boot.

#### **Option ROM execution order**

#### Storage

This item controls the execution of UEFI and Legacy Storage OpROM.

The optional settings are: [Do not launch]; [UEFI only]; [Legacy only]; [Legacy first]; [UEFI first].

#### Video

This item controls the execution of UEFI and Legacy Video OpROM.

The optional settings are: [Do not launch]; [UEFI only]; [Legacy only]; [Legacy first]; [UEFI first].

#### Other PCI devices

This item determines OpROM execution policy for devices other than Network, storage or video.

The optional settings are: [UEFI first]; [Legacy Only].

#### USB Configuration

Press [Enter] to make settings for the following sub-items:

### USB Configuration

#### Legacy USB Support

The optional settings are: [Enabled]; [Disabled]; [Auto]. **[Enabled]:** To enable legacy USB support.

**[Disabled]**: To keep USB devices available only for EFI specification, **[Auto]**: To disable legacy support if no USB devices are connected. **XHCI Hand-off** 

This is a workaround for OSes without XHCI hand-off support. The XHCI ownership change should be claimed by XHCI driver.

The optional settings are: [Enabled]; [Disabled].

#### EHCI Hand-off

This is a workaround for OSes without EHCI hand-off support. The EHCI ownership change should be claimed by EHCI driver.

The optional settings are: [Disabled]; [Enabled].

#### **USB Mass Storage Driver Support**

The optional settings are: [Disabled]; [Enabled].

# 3-8 Chipset Menu

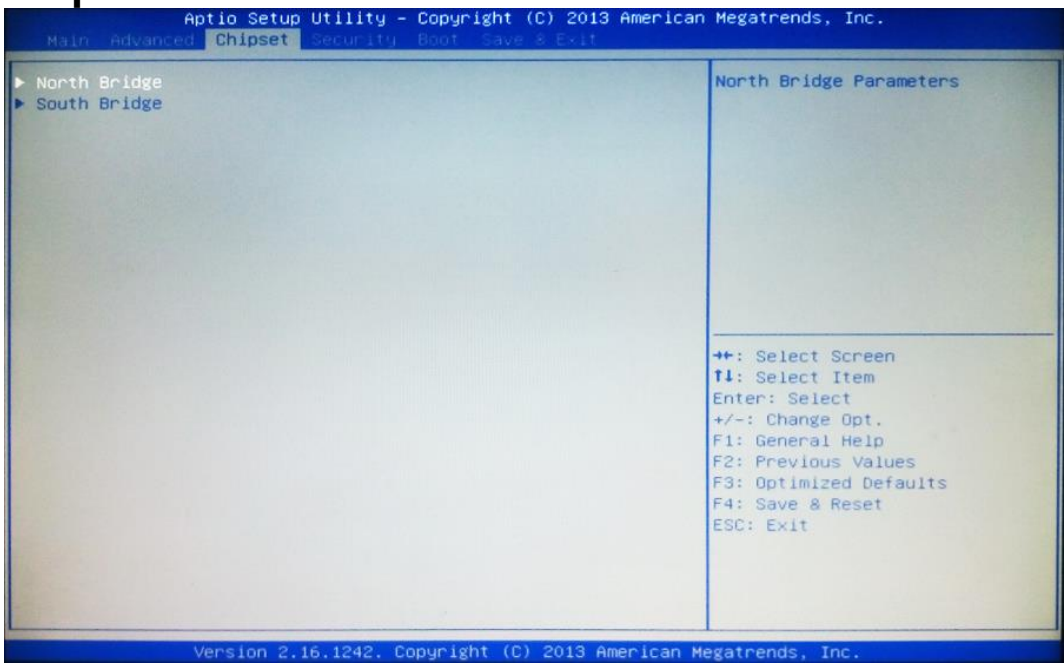

North Bridge

Press [Enter] to view current using memory information and make settings for the following sub-items:

#### IGD Turbo Enable

The optional settings are: [Enabled]; [Disabled].

#### DVMT Pre-Allocated

Use this item to select DVMT 5.0 pre-allocated (fixed) graphics memory size used by the internal graphics device.

The optional settings are: [64M]; [128M]; [256M]; [512M].

#### DVMT Total Gfx Mem

Use this item to select DVMT 5.0 total graphics memory size used by the internal graphics device.

The optional settings are: [128M]; [256M]; [MAX].

#### Spread Spectrum Clock

The optional settings are: [Enabled]; [Disabled].

#### RC6(Render Standby)

Use this item to enable or disable render standby support.

#### **Primary IGFX Boot Display**

Use this item to select the video device which will be activated during POST. The optional settings are: [VBIOS Default]; [CRT]; [HDMI]; [LVDS].

#### LVDS Support

The optional settings are: [Enabled]; [Disabled].

\*When set as [Enabled], user can make further settings in 'LVDS Panel Type'.

#### LVDS Panel Type

Use this item to select LVDS panel used by Internal Graphics Device by selecting the appropriate setup item.

#### South Bridge

Press [Enter] to make settings for the following sub-items:

#### **Onboard PCIE Lan1 Device**

Use this item to enable or disable the PCI Express port 1 in the chipset.

The optional settings are: [Enabled]; [Disabled].

#### Speed

Use this item to configure PCIE port speed.

The optional settings are: [Auto]; [Gen2]; [Gen1].

#### Mini PCIE

Use this item to enable or disable the PCI Express port 2 in the chipset. The optional settings are: [Enabled]; [Disabled].

#### **Onboard PCIE Lan2 Device**

Use this item to enable or disable the PCI Express port 3 in the chipset. The optional settings are: [Enabled]; [Disabled].

#### Onboard Lan BootROM

Use this item to enable or disable boot option ROM for onboard network devices.

The optional settings are: [Disabled]; [All]; [Lan1]; [Lan2].

#### USB 3.0 (XHCI) Support

The optional settings are: [Enabled]; [Disabled].

\* **Note:** When set as [Disable], '**USB 2.0 (EHCI) Support**' is applicable, for user to make further settings.

#### USB 2.0 (EHCI) Support

The optional settings are: [Enabled]; [Disabled].

This item controls the USB EHCI (USB 2.0) functions. One EHCI controller must always be enabled.

\* **Note:** When set as [Enabled], '**USB 3.0 (XHCI) Support**' is applicable, for user to make further settings.

#### Audio Controller

Use this item to control the detection of the Azalia HD Audio device.

The optional settings are: [Disabled]; [Enabled].

[Disabled]: Azalia will be unconditionally disabled;

[Enabled]: Azalia will be unconditionally enabled;

When set as [**Enabled**], user can make settings in 'Azalia HDMI Codec ' that appears:

#### Azalia HDMI Codec

Use this item to enable or disable internal HDMI codec for Azalia.

The optional settings are: [Enabled]; [Disabled].

#### High Precision Timer

Use this item to enable or disable the high precision event timer.

The optional settings are: [Enabled]; [Disabled].

# 3-9 Security Menu

| Aptio Setup Utility – Copyright (C) 2013 American Megatrends, Inc.<br>Main Advanced Chipset <mark>Security</mark> Boot Save & Exit                                                                                                    |                                                                                                    |                                                                                                    |
|----------------------------------------------------------------------------------------------------|----------------------------------------------------------------------------------------------------|----------------------------------------------------------------------------------------------------|
| Password Description                                                                                                    |                                                                                                    | Set Administrator Password                                                                                                    |
| If ONLY the Administrator'<br>then this only limits acce<br>only asked for when enter<br>If ONLY the User's passwor<br>is a power on password and<br>boot or enter Setup. In Se<br>have Administrator rights.<br>The password length must b<br>in the following range:<br>Minimum length | s password is set,<br>ss to Setup and is<br>ng Setup.<br>d is set, then this<br>must be entered to<br>tup the User will<br>me<br>3 |                                                                                                    |
| Maximum length                                                                                                    | 20                                                                                                    | ++: Select Screen<br>14: Select Item                                                                                                    |
| Administrator Password<br>User Password                                                                                                    |                                                                                                    | Enter: Select<br>+/-: Change Opt.<br>F1: General Help<br>F2: Previous Values<br>F3: Optimized Defaults<br>F4: Save & Reset<br>ESC: Exit |
|                                                                                                    |                                                                                                    |                                                                                                    |

#### **Administrator Password**

This item allows user to set administrator password.

#### **User Password**

This item allows user to set user password.

# 3-10 Boot Menu

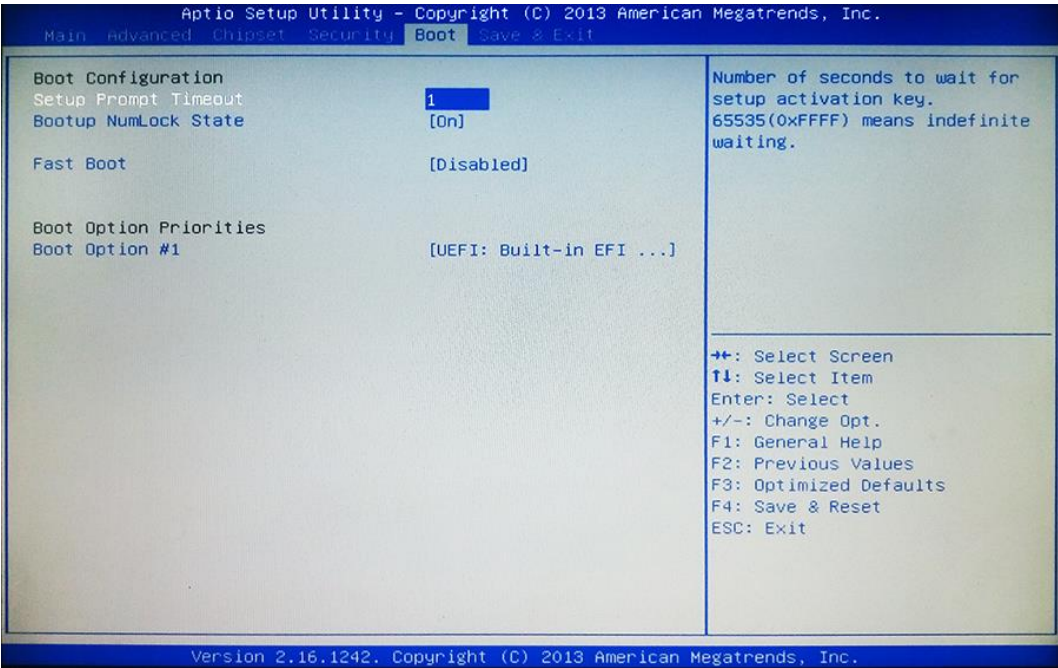

#### **Boot Configuration**

#### **Setup Prompt Timeout**

Use this item to set number of seconds to wait for setup activation key.

#### Bootup Numlock State

Use this item to select keyboard numlock state.

The optional settings are: [On]; [Off].

#### Fast Boot

The optional settings are: [Enabled]; [Disabled].

When set as [Enabled], user can make settings in the following items that appear:

#### **VGA Support**

The optional settings are: [Auto]; [EFI Driver].

\*When set as [Auto], it will only install Legacy OpROM with Legacy OS and logo

will not be shown during POST. EFI driver will still be installed with EFI OS. USB Support

The optional settings are: [Disabled]; [Full Initial]; [Partial Initial].

[Disabled]: All USB devices will NOT be available until after OS boot;

[Partial Initial]: USB mass storage and specific USB port/device will NOT be available before OS boot;

[Full Initial]: All USB devices will NOT be available in OS and POST.

#### **PS2** Devices Support

The optional settings are: [Disabled]; [Enabled].

The PS2 devices will be skipped if this is set as [Disabled].

#### **Network Stack Driver Support**

The optional settings are: [Disabled]; [Enabled].

Network Stack Driver will be skipped if this is set as [Disabled].

#### **Boot Option Priorities**

#### Boot Option # 1/#2...

Use this item to set system boot order.

The optional settings are: [UEFI: Built-in EFI Shell]; [Disabled].

# 3-11 Save & Exit Menu

| Aptio Setup Utility – Copyright (C) 2013 American<br>Main Advanced Chipset Security Boot <mark>Save &amp; Exit</mark>                                                                                 | Megatrends, Inc.                                                                                                    |
|----------------------------------------------------------------------------------------------------|----------------------------------------------------------------------------------------------------|
| Save Changes and Reset<br>Discard Changes and Reset<br>Save Options<br>Save Changes<br>Discard Changes<br>Restore Defaults<br>Save as User Defaults<br>Restore User Defaults<br>Restore User Defaults | Reset the system after saving<br>the changes.                                                                                                    |
| UEFI: Built-in EFI Shell<br>Launch EFI Shell from filesystem device<br>▶ Reset System with ME disable ModeMEUD000                                                                                     | <pre>++: Select Screen 14: Select Item Enter: Select +/-: Change Opt. F1: General Help F2: Previous Values F3: Optimized Defaults F4: Save &amp; Reset ESC: Exit</pre> |
| Vancian 2 16 1242 Converget (C) 2012 Amonian Ma                                                                                                    | Teres and the second second second second second second second second second second second second second second                                                        |

#### Save Changes and Reset

This item allows user to reset the system after saving the changes.

#### **Discard Changes and Reset**

This item allows user to reset the system without saving any changes.

#### Save Options

#### Save Changes

This item allows user to save changes done so far to any of the setup options.

#### **Discard Changes**

This item allows user to discard changes done so far to any of the setup options.

#### **Restore Defaults**

Use this item to restore /load default values for all the setup options.

#### Save as User Defaults

Use this item to save the changes done so far as user defaults.

#### **Restore User Defaults**

Use this item to restore defaults to all the setup options.

#### Boot Oerride

#### UEFI: Built-in EFI Shell

Press this item and a dialogue box shall appear to ask if user wish to save configuration and reset.

#### Lauch EFI Shell from filesystem device

Use this item to launch EFI shell application (shell.efi) from one of the available filesystem device.

#### Reset System with ME disable Mode MEUD000

Press [Enter] for ME to run into the temporary disable mode. Ignore if ME Ignition FWMEUD001.